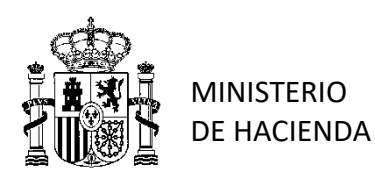

V.20.2019.1.5.13-03-2019

SUBSECRETARIA DIRECCIÓN GENERAL DE RACIONALIZACIÓN Y CENTRALIZACIÓN DE LA CONTRATACIÓN

SUBDIRECCIÓN GENERAL DE CONTRATACIÓN CENTRALIZADA DE SERVICIOS Y SUMINISTROS PARA LA GESTIÓN DE INMUEBLES

## **NOTAS DE AYUDA**

PARA LA PREPARACIÓN DE LA LICITACIÓN ELECTRÓNICA EN LA PLATAFORMA DE CONTRATACIÓN DEL SECTOR PUBLICO DE LOS CONTRATOS BASADOS EN EL ACUERDO MARCO PARA SUMINISTRO DE PAPEL DE EQUIPOS DE IMPRESIÓN, FOTOCOPIADORAS, COPIADORAS Y MULTICOPIADORAS EN PLACSP (A.M. 20/2019) QUE SE ADJUDIQUEN MEDIANTE LA CONVOCATORIA DE UNA SEGUNDA LICITACIÓN

#### NOTAS PREVIAS:

-1.-Las presentes notas buscan el servir de orientación en la preparación por el organismo, del Contrato Basado en el Acuerdo Marco 20/2019 (CBAM) en la PLACSP <u>https://contrataciondelestado.es/wps/portal/plataforma</u>

-2.- La **PLACSP** dispone de gran cantidad de documentación y guías, para facilitar el proceso y deberían consultarse, comprobando que es correcta la configuración del equipo y se dispone de las actualizaciones de java que se indiquen. Se recuerda que, en caso de incidencias, en relación a la plataforma, que el horario de soporte de la **PLACSP** de la **DGPE** (L –J, de 9 a 19:00 horas; V de 9 a 15:00). En el portal <u>https://contrataciondelestado.es/wps/portal/plataforma</u> se encuentra un acceso a "Contacto" donde se indican las direcciones del servicio de soporte de la **PLACSP**, diferenciando entre servicio de soporte para ORGANISMOS PÚBLICOS es <u>licitacionEorganismos@hacienda.gob.es</u> para ÓRGANOS DE ASISTENCIA, <u>licitacionEorganismos@hacienda.gob.es</u>, o EMPRESAS <u>licitacionE@hacienda.gob.es</u>, con indicación actualizada de teléfonos, de soporte y de las instrucciones sobre los datos imprescindibles que deben ser aportados para contactar con el servicio de soporte, poder procesar la consulta y obtener respuesta con las mínimas demoras posibles, como puede ser el indicar número de expediente/identificador de sesión, órgano de contratación/órgano de asistencia y detalles del error, adjuntando capturas de pantalla si es posible.

-3.- Recuerde que para licitar electrónicamente debe solicitar a la Subdirección General de Coordinación de la Contratación Electrónica el alta de un Órgano de Asistencia (OA) competente para abrir los sobres y valorar las ofertas. Es conveniente **tener el OA dado de alta con suficiente antelación,** creándolo bajo petición a la DGPE o creándolo a través de su "rol" de AOC. Para solicitar información, diríjase a <u>licitacionE@hacienda.gob.es</u>

-4.- Estas notas no pretenden sustituir dichas guías, solo ayudar a su aplicación a un caso muy concreto y ante la previsible gran cantidad de contratos basados en el **A.M. 20/2019**. En cualquier caso se agradecen las sugerencias que puedan ayudar a mejorar estas notas, y facilitar la tramitación de los **CBAM**, pudiendo dirigirse con los pantallazos adecuados a <u>papel.centralizado@hacienda.gob.es</u>

-5.- Se recomienda ir dando a **GUARDAR** la licitación según se avanza en su confección y cuando se necesita retroceder a una pantalla anterior usar el botón **VOLVER** de la herramienta de **PLACS**P y **NO** la flecha de retroceder del navegador.

-6.-En <u>https://contratacioncentralizada.gob.es</u> están disponibles diversos documentos actualizados que deben consultarse, o utilizarse, para los Contratos Basados en el presente Acuerdo Marco. <u>https://contratacioncentralizada.gob.es/ficha-am/-journal\_content/XXA1X8YVROqE?\_56\_INSTANCE\_XXA1X8YVROqE\_articleId=14973&\_56\_INSTANCE\_XXA1X8YVROqE\_opdE\_groupId=11614</u>

-7.- Es importante comprobar el cumplimiento de lo indicado en las guías sobre configuración como el utilizar Internet Explorer, no usar navegadores que no soporten Java (Edge, Chrome), tener instalado Java y que este actualizado a la última versión, el nivel de seguridad de Java (se accede desde el panel de control haciendo clic en el icono de Java) debe tener seleccionado en la pestaña de seguridad la opción "alta" y en la Lista de excepciones de sitios añadir <u>https://contrataciondelestado.es</u> y tener un certificado electrónico reconocido.

## 1. INICIO DEL PROCEDIMIENTO. INSTRUCCIONES Y ANEXOS

Accediendo a las Instrucciones y Documentos Asociados para la preparación de los CBAM, punto 6 de las notas anteriores, nos encontramos con:

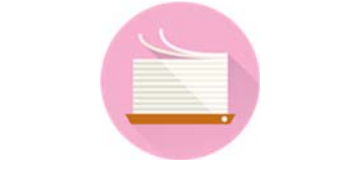

# Suministro de papel

AM 20/2019 Expediente en Plataforma de Contratación del Sector Público: 52/19 Tipo de AM: Suministros

# **Documentos Asociados**

- Instrucciones para la tramitación de los contratos basados
- Anexo I: Empresas adjudicatarias, papel ofertado, claves de producto e importes de adjudicación en AM.
- Anexo II: Modelo de documento de licitación
- Anexo III: Modelo de oferta económica
- Anexo IV: Modelo de Lista de direcciones de entrega y/o periodicidad de las entregas parciales
- Anexo V: Modelo de Informe de valoración
- Excel de ayuda para identificar la empresa más económica en los contratos basados de adjudicación directa (Lote 1)
- Excel de ayuda para identificar la empresa más económica en los contratos basados de adjudicación directa (Lote 2)
- Notas de ayuda para licitación electrónica en la <u>PLACSP</u> de los contratos basados en el AM 20/2019
- Documento-guía para acceder a la dirección de correo electrónico de las empresas adjudicatarias del acuerdo marco

La adjudicación de los contratos basados en el AM 20/2019 (expediente 52/19) se realizará convocando necesariamente a las partes a una segunda licitación para contratos basados cuyo valor estimado sea igual o superior a 5.000,00 €. Para contratos basados cuyo valor estimado sea inferior a 5.000 €, el organismo interesado podrá proponer la adjudicación del contrato directamente a la empresa adjudicataria del lote que resulte más económica, o, si lo estima conveniente, podrá convocar a las partes a una segunda licitación. En caso de que el objeto del contrato sea alguna de las categorías de papel reciclado (Lote 2), podrá exigir que el papel tenga una blancura igual o superior a 80, siempre que lo motive en el expediente, adjudicando el contrato a la empresa adjudicataria del lote que cumpla lo requerido y resulte más económica para el suministro de que se trate. En el lote 2, se podrá incluir la blancura como criterio de adjudicación, pero, en todo caso, el precio deberá representar un 65% de la puntuación total y se valorará con la misma fórmula que en el acuerdo marco.

En el caso en que el valor estimado del contrato basado sea inferior a 5.000 € y se opte por proponer la adjudicación al más barato, deberá realizarse la petición correspondiente directamente a través de la herramienta CONECTA-CENTRALIZACIÓN.

Para el resto de los casos, es decir cuando el valor estimado del contrato sea igual o superior a 5.000 € o siendo inferior se opte por convocar a las partes a una segunda licitación, ésta se realizará a través de la Plataforma de Contratación del Sector Público (PLACSP) o plataformas de contratación conectadas con ella. <u>https://contrataciondelestado.es/wps/portal/plataforma</u>.

En los Documentos Asociados publicados se encontrará diversa documentación de ayuda, instrucciones y modelos a utilizar que deberán ser tenidos en cuenta en la preparación

El organismo interesado configurará la licitación y enviará la invitación desde su perfil del contratante de la Plataforma, pero no realizarán ninguna publicación, salvo la relativa a las ofertas presentadas por los licitadores, ni resolverá en su perfil del contratante de la Plataforma.

La invitación se realizará mediante la remisión, a través de la Plataforma de Contratación del Sector Público, del Documento de licitación a las direcciones de correo electrónico comunicadas por los adjudicatarios y que figuran en la herramienta CONECTA-CENTRALIZACIÓN como "Listado de contactos de empresas".

Para licitar electrónicamente se debe disponer de un Órgano de Asistencia competente para abrir los sobres y

valorar las ofertas.

En caso de no contar con uno debe solicitar a la Subdirección General de Coordinación de la Contratación Electrónica el alta de un órgano de asistencia competente. Para solicitar información, diríjase a <u>licitacionE@hacienda.gob.es</u>

Las imágenes se ofrecen como referencia a los efectos de orientar en una primera toma de contacto. Las imágenes que sirven de ejemplo son genéricas para un acuerdo marco de papel, por otro lado podría ser posible que se aprecien diferencias entre las imágenes representadas en estas notas y las reales que puedan aparecer en el monitor, lo cual puede deberse a que las impresiones de pantalla ofrecidas son orientativas y provienen de un entorno de pruebas, el cual podría variar por cambios en la PLACSP, como pueden ser los producidos como consecuencia de adaptaciones a diversas casuísticas detectadas, y que en general se van recogiendo en las diversas versiones de las guías de la PLACSP en las que se recogen diferentes aspectos de su funcionamiento.

Estas indicaciones son orientativas debiendo en cada caso el Organismo Interesado comprobar la adecuación entre lo sugerido y lo que en su caso concreto pueda corresponder.

Antes de empezar a preparar en PLACSP la segunda licitación se debería disponer de:

-Importe de licitación (antes de impuestos)

-Fecha prevista de licitación

-Fecha límite de presentación de ofertas (deberá cumplir los plazos mínimos)

- Plazo de ejecución

-Tener preparado el ANEXO II, modelo de Documento de Licitación del Contrato Basado (DLCB)

#### -ANEXO III (MODELO DE OFERTA ECONÓMICA).

# -ANEXO IV (LISTA DE DIRECCIONES DE ENTREGA Y/O PERIODICIDAD DE LAS ENTREGAS PARCIALES) relleno con todos los datos que se indican.

-Se recomienda disponer y consultar las guías de la PLACSP actualizadas y el equipo con la versión de Java y configuración adecuada y especialmente la **Guía de Configuración de procedimientos basados en Acuerdos Marco en la Plataforma de Contratación del Sector Público.** Versión actual: 3.0 de fecha: 19/06/2019 y descargable, una vez registrado, desde el apartado "Guías de ayuda", en el link **"Guía de convocatoria de licitaciones basadas en un acuerdo marco"** o guía posterior que la sustituya.

Nota: Los datos y pantallazos tienen como intención el servir de orientación. El actual <u>Acuerdo Marco es el 20/19</u> y las referencias en pantallazos deben entenderse como genéricas e interpretarse, dentro de dicho contexto referidas al 20/19.

## 2. INICIO DEL EXPEDIENTE

#### En nuestro ejemplo.

#### 1º Se accede a PLACSP

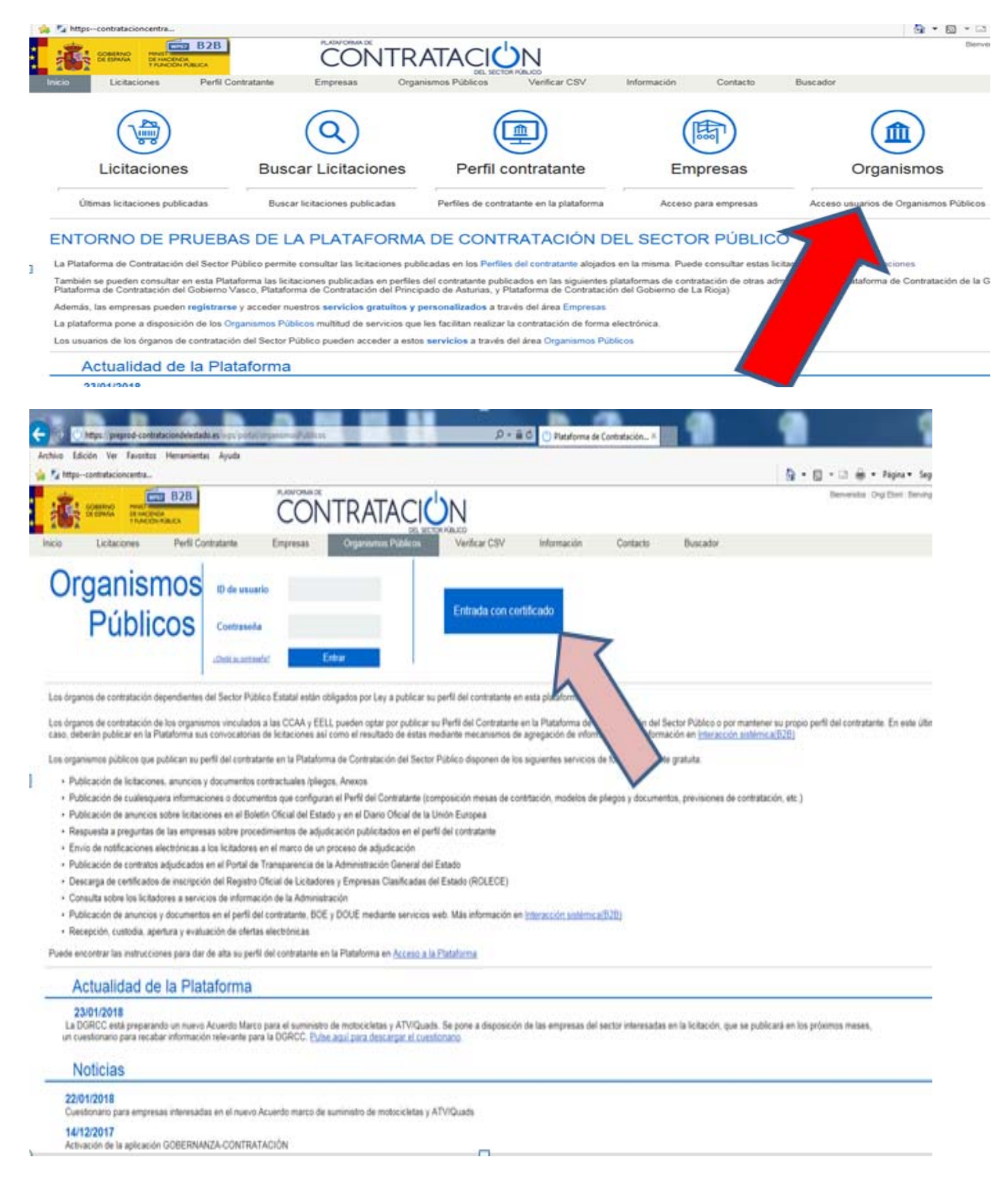

# 2º Se crea en el apartado "Expediente" uno "Nuevo"

| 🖕 🌠 https-contratacioncentra                                                                                                    | common dan                                                                                    |                                                                                  |                                                                        | §•⊡ ⊕••                                            | Nigina • Seguridad •                                            |
|----------------------------------------------------------------------------------------------------|-----------------------------------------------------------------------------------------------|----------------------------------------------------------------------------------|------------------------------------------------------------------------|----------------------------------------------------|-----------------------------------------------------------------|
|                                                                                                    | CONTRATA                                                                                      |                                                                                  |                                                                        | Dirección General de Rac<br>  Editar porti   Guias | 3055 MARIN F<br>Ionalcación y Centralca<br>de Ayuda   Finalizar |
| Inicio Licitaciones<br>Búsqueda Detalle                                                                                                    | Administracion Apoderamientos Garantias                                                       | Información ۹ Contacto ۹                                                         | Buscador 9                                                             |                                                    |                                                                 |
| Man Preparación Recepción Oferta                                                                                                    | s Evaluación Ofertas Resolución Históricas                                                    |                                                                                  |                                                                        |                                                    |                                                                 |
| Espedente<br>Estado<br>Procedimiento<br>Sistema de Contratación<br>Contratación Centralizada<br>Compra pública innovadora<br>Forma presentación<br>Órgano de Asistencia<br>Objeto del contrato | Todos - V<br>Todos (excepto contratos menores) V<br>Te aplica V<br>Te aplica V<br>- Todas - V | Tipo de Co<br>Subtipo<br>Importe (s<br>Publicación<br>Publicación<br>Publicación | rtrato<br>in Impuestos) entre<br>Plataforma<br>80E entre<br>DOUE entre |                                                    | v                                                               |
| Ispele                                                                                                    | Objeto del contrato                                                                           | Tipo de Contrato 🗘                                                               | Fechas                                                                 | Estado 🗘                                           | Importe 🗘                                                       |
| Norvo Impor                                                                                                    | tar<br>atos   Guia de Navegación   RSS   Maga web   Accesibilidad                             |                                                                                  |                                                                        |                                                    |                                                                 |

# 3º Nos aparecerá en pantalla:

|                                                                                                    |                                                                                                    | Dirección General de Racionalizz<br>  Editar perfil   Guías de Ay |
|----------------------------------------------------------------------------------------------------|----------------------------------------------------------------------------------------------------|-------------------------------------------------------------------|
| Inicio Licitaciones Administracion                                                                                                    | Apoderamientos Garantías Información ۹ Contacto ۹ Buscador ۹                                                                                            |                                                                   |
| 🚦 Búsqueda 👘 Detalle                                                                                                    |                                                                                                    |                                                                   |
| Nueva Licitación                                                                                                    |                                                                                                    |                                                                   |
| Expediente                                                                                                    |                                                                                                    |                                                                   |
| Contrato sujeto a regulación armonizada<br>Directiva de aplicación<br>Tipo de contrato<br>Subtipo del contrato                                                                                                    | Seleccionar V<br>No aplica                                                                                                    |                                                                   |
| Objeto del contrato                                                                                                    |                                                                                                    |                                                                   |
| Compra pública innovadora<br>Procedimiento Contratación<br>Sistema de Contratación<br>Tipo Tramitación<br>Tramitación Gasto<br>Valor estimado del contrato:<br>Presupuesto base de la licitación<br>Fecha prevista inicio Proceso Adjudicación:<br>País<br>NUTS<br>Selección del CPV<br>CPV Seleccionados | No v v v<br>Abierto v<br>No aplica v<br>Ordinaria v<br>Ordinaria v<br>0.00 € % Impuestos: Importe total (con impuestos): 0.00 €<br>España v<br>España v |                                                                   |
| Código CPV<br>Principal                                                                                                    | Añadir Selección CPV                                                                                                    | Marcar principal<br>Quitar                                        |

Los datos a introducir son:

-<u>Expediente</u>: Introduzca el identificador de su expediente, que será la referencia interna del organismo interesado (en nuestro caso de ejemplo le hemos llamado PRUDERIV\_20/2017.1 ).

<u>- Contrato sujeto a regulación armonizada:</u> Puede seleccionar Si/No (<u>Seleccione lo que proceda</u>). En nuestro ejemplo se toma una cifra superior a 139.000€ y se selecciona Si)

<u>- Directiva de aplicación</u>: - Cuando se selecciona en "Contrato sujeto a regulación armonizada" = NO la selección en "Directiva de aplicación" es No aplica

| ∧ Expediente                            | PRUDERIV_20/2017.1 |
|-----------------------------------------|--------------------|
| Contrato sujeto a regulación armonizada | No 🗸               |
| Directiva de aplicación                 | No aplica          |
| Tipo de contrato                        | Suministros 🗸      |
| Subtipo del contrato                    | Adquisición 🗸      |

*Cuando en* "Contrato sujeto a regulación armonizada" *la selección es* = **Si, e***ntonces en* "Directiva de aplicación" seleccionamos <u>Directiva 2014/24/EU</u> – sobre Contratación Pública

| queda Detalle                           |                                                       |                      |
|-----------------------------------------|-------------------------------------------------------|----------------------|
| Preparación licitación Pul              | blicada/Recepción de solicitudes/Recepción de ofertas | Evaluación           |
| ∧ Expediente                            | PRUDERIV_20/2017.1                                    |                      |
| Contrato sujeto a regulación armonizada | si 🗸                                                  |                      |
| Directiva de aplicación                 | Directiva 2014/24/EU - sobre                          | Contratación Pública |
| Tipo de contrato                        | Suministros                                           | ~                    |
| Subtipo del contrato                    | Adquisición 🗸                                         |                      |

#### Donde las posibilidades que nos da son:

URUDERIV 20/2017 1 1

| Directiva 2014/23/EU - relativa a la adjudicación de contratos de concesión                                                                 |
|----------------------------------------------------------------------------------------------------|
| Directiva 2014/24/EU - sobre Contratación Pública                                                                                           |
| Directiva 2009/81/EC - relativa a la adjudicación de contratos de suministros, servicios y obras en el ámbiito de la defensa y la seguridad |
| No aplica                                                                                                    |

## -Tipo de contrato: Suministros

## -Subtipo de contrato: Adquisición

<u>-Objeto del contrato</u>: En este apartado se "Contrato basado en el Acuerdo Marco A.M. 20/2019, lote 1, para la adquisición de papel de fibra virgen, para el Ministerio/ Organismo/ que se indica",

# -Compra pública innovadora: No

## -Procedimiento Contratación: Basado en Acuerdo Marco

# -Sistema de contratación: Contrato basado en un Acuerdo Marco (aparece por defecto al seleccionar lo anterior)

| Procedimiento Contratación | Basado en Acuerdo Marco 🗸              |
|----------------------------|----------------------------------------|
| Sistema de Contratación    | Contrato basado en un Acuerdo Marco $$ |
| Acuerdo Marco              | Seleccionar                            |
| Tipo Tramitación           | Ordinaria 🗸                            |
| Tramitación Gasto          | Ordinaria 🗸                            |

# Acuerdo Marco: Seleccionar el número de expediente del A.M. 20/19.

IMPORTANTE: -Se puede buscar partiendo del Órgano de contratación, del nº de expediente o por objeto del contrato buscaría indicando Nº Expediente del Acuerdo Marco 20/19.

#### En el ejemplo:

**Búsqueda Licitación Establecimiento Acuerdo Marco:** Seleccione la licitación por la que se establece el Acuerdo Marco. Podrá seleccionar cualquiera de los acuerdos marcos establecidos por el órgano de contratación, o por cualquiera de las centrales de contratación dadas de alta en la Plataforma de Contratación del Sector Público.

| Órgano Contratación         |       |  |
|-----------------------------|-------|--|
| Nº Expediente Acuerdo Marco | 20/17 |  |
| Objeto del contrato         |       |  |
| -                           |       |  |

| Buscar |
|--------|
|--------|

Limpiar

| Licitación     | Objeto del contrato                                                                                                 | Lotes                     | Órgano de Contratación                                                      |  |
|----------------|----------------------------------------------------------------------------------------------------|---------------------------|-----------------------------------------------------------------------------|--|
| 20/17          | Acuerdo Marco de suministro de<br>papel de equipos de impresión,<br>fotocopiadoras, copiadoras y<br>multicopiadoras | 1 - Papel de fibra virgen | Dirección General de Racionalización<br>y Centralización de la Contratación |  |
|                | Primero Página 1 d                                                                                                  | le 1 Total: 1 Último      |                                                                             |  |
| Asignar Volver |                                                                                                    |                           |                                                                             |  |

**Nota:** Podremos buscarlo partiendo del dato referido al Órgano de Contratación <u>Dirección General de</u> <u>Racionalización y Centralización de la Contratación.</u> En la plataforma el "Acuerdo Marco 20/19 para el suministro de papel de equipos de impresión, fotocopiadoras y multicopiadoras" corresponde al expediente <u>52/19</u>.

La siguiente pantalla esta sacado de la busqueda en https://contrataciondelestado.es

| Búso | queda | H | Detalle |
|------|-------|---|---------|
|------|-------|---|---------|

#### PRUDERIV\_20/2017.1 > Resumen Licitación

| Expediente             | PRUDERIV_20/2017.1                                                       |
|------------------------|--------------------------------------------------------------------------|
| Órgano de Contratación | Dirección General de Racionalización y Centralización de la Contratación |

Búsqueda Licitación Establecimiento Acuerdo Marco: Seleccione la licitación por la que se establece el Acuerdo Marco. Podrá seleccionar cualquiera de los acuerdos marcos establecidos por el órgano de contratación, o por cualquiera de las centrales de contratación dadas de alta en la Plataforma de Contratación del Sector Público.

| Órgano Contratación         | Dirección General de Racionalización y Centralización de la | Contratación |
|-----------------------------|-------------------------------------------------------------|--------------|
| Nº Expediente Acuerdo Marco |                                                             |              |
| Objeto del contrato         |                                                             |              |

| Buscar |  | Limpiar |
|--------|--|---------|
|--------|--|---------|

Tras seleccionar el expediente marcariamos el lote objeto del contrato y dariamos a asignar.
 (En nuestro ejemplo el expediente es el v20171102 por ser el A.M. del que deriva en el ejemplo. Una vez seleccionado el expediente 52/19 correspondiente al A.M. de papel 20/2019 se marcará el lote al que pertenezca el CBAM)

| Preparación licitación Publicada/Rec           | repción de solicitudes/Recepción de ofertas Evaluación Resolución AAP AAD AADJ AF Modificación         |
|------------------------------------------------|----------------------------------------------------------------------------------------------------|
| ∧ Expediente                                   | PRUDERIV_20/2017.2                                                                                     |
| Contrato sujeto a regulación<br>armonizada     | si 🗸                                                                                                   |
| Directiva de aplicación                        | Directiva 2014/24/EU - sobre Contratación Pública                                                      |
| Tipo de contrato                               | Suministros V                                                                                          |
| Subtipo del contrato                           | Adquisición 🗸                                                                                          |
| Objeto del contrato                            | Contrato basado en para la adquisición papel de fibra virgen, para el Ministerio de Ejemplo para Papel |
| Compra pública innovadora                      | No V                                                                                                   |
| Procedimiento Contratación                     | Basado en Acuerdo Marco 🗸                                                                              |
| Sistema de Contratación                        | Contrato basado en un Acuerdo Marco 🗸                                                                  |
| Acuerdo Marco                                  | Expediente v20171102                                                                                   |
|                                                | Objeto del contrato Acuerdo Marco de suministro de papel                                               |
|                                                | Lote 1 - Papel de fibra virgen                                                                         |
|                                                | Órgano de Contratación Subdirección General de Coordinación de la Contratación                         |
|                                                | Enlace a la información sobre<br>el acuerdo marco                                                      |
|                                                | Cambiar Eliminar                                                                                       |
| Tipo Tramitación                               | Ordinaria 🗸                                                                                            |
| Tramitación Gasto                              | Ordinaria 🗸                                                                                            |
| Valor estimado del contrato:                   | 196475,00                                                                                              |
| Presupuesto base de la licitación              | 196475,00 € % Impuestos: 21,00 Importe total (con impuestos): 237734,75 €                              |
| Fecha prevista inicio Proceso<br>Adjudicación: | 25-04-2018                                                                                             |
| País                                           | España 🗸                                                                                               |
| NUTS                                           | ES300 Madrid V                                                                                         |
| Selección del CPV                              |                                                                                                    |
| CPV Seleccionados                              |                                                                                                    |
| Código CPV                                     | Añadir Selección CPV                                                                                   |
| Principal                                      | 30197630-Papel de impresión.                                                                           |

Tras ir introduciendo los datos: **-Tipo Tramitación**: Ordinaria

| -          |                |
|------------|----------------|
| Emergencia |                |
| Ordinaria  |                |
| Urgente    |                |
| Ti         | no Tramitación |
|            | po mannitación |

- Tramitación Gasto: Ordinaria

-Valor estimado del contrato: El que proceda. En nuestro ejemplo 196.475,00€

-Presupuesto base de la licitación: El que proceda. En nuestro ejemplo 196.475,00€

-Importe total (con impuestos): El que proceda. En nuestro ejemplo 237.734,75€ (Al introducir esta cantidad que corresponde a 196.475,00\*1.21 = 237.734,75€, el sistema calcula el % de Impuestos y rellena la casilla correspondiente)

-Fecha prevista inicio Proceso Adjudicación: Se debe introducir la fecha prevista

-País: España. En cualquier caso, el país siempre es España, pues los posibles lugares de entrega son Península y Baleares o Canarias, Ceuta y Melilla.

-NUTS: Seleccione el que corresponda del desplegable.

## Los NUTS son códigos que comprenden demarcaciones territoriales <u>debiendo seleccionarse el código NUT que</u> <u>abarque, englobe, lo más estrictamente posible TODOS los lugares de entrega del suministro objeto del</u> <u>Contrato Basado que se trate</u>.

Se debe seleccionar el que corresponda de un desplegable. Procedimiento Contratación Basado en Acuerdo Marco 🗸 ES ESPAÑA Sistema de Contratación ESZ EXTRA-REGIO NUTS 1 Acuerdo Marco ESZZ Extra-Regio NUTS 2 ESZZZ Extra-Regio NUTS 3 Tipo Tramitación ES1 NOROESTE ES11 Galicia Tramitación Gasto ES111 A Coruña Valor estimado del contrato: ES112 Lugo ES113 Ourense ES114 Pontevedra Presupuesto base de la licitación bue ES12 Principado de Asturias ES120 Asturias Fecha prevista inicio Proceso Adjudicación: ES13 Cantabria ES130 Cantabria País ES2 NORESTE NUTS ES21 País Vasco ES211 Araba / Álava Selección del CPV ES212 Gipuzkoa ES213 Bizkaia CPV Seleccionados ES22 Comunidad Foral de Navarra ES220 Navarra Código CPV ec ES23 La Rioja Principal ES230 La Rioja 30197630-P ES24 Aragón ES241 Huesca 30197643-F ES242 Teruel ES243 Zaragoza ES3 COMUNIDAD DE MADRID ES30 Comunidad de Madrid

Existen varios niveles de NUTS. Al NUT a nivel nacional le corresponde **ES**, que se descompone en varios NUT de nivel 1 como pueden ser el "**ES1 NOROESTE**" o el "**ES6 SUR**", a su vez cada nivel 1 se puede descomponer en varios NUT nivel 2, como pueden ser Galicia con **NUT ES11** y Cantabria **ES13** que pertenecen al NUT **ES1**. Dentro del nivel 2 aparecen unidades NUT de nivel 3, Como pueden ser el NUT **ES112**, que corresponde a Lugo, o el **ES113**, que corresponde a Ourense.

Como ejemplo un Contrato Basado que tiene entregas, es decir se ejecuta, en Toledo entonces el código es **ES425** y si fuese solo en Cuenca **ES423**. Pero si la ejecución comprende a Toledo y Cuenca entonces se tendrá que tomar el código inmediato superior que las abarque, es decir **Castilla-La Mancha**, y por tanto es el **ES42** y si fuese para entregar en lugares radicados en Toledo, Cuenca y Burgos, tendríamos que los dos primeros Toledo (**ES425**) y Cuenca (**ES423**) estan incluidas en el código NUT **ES42** y Burgos (cuyo NUT de nivel 3 es ES421) estaría incluido en el **NUT de Castilla y León** es el **ES41** por lo que al pertenecer a dos NUTS de nivel 2 distintos tendremos que elegir el NUT de nivel 1 que los abarque, es decir el código **ES**4 que corresponde a **CENTRO (ES**). Si el Contrato Basado incluye entregas por toda España, o más de un NUT de nivel 1, entonces corresponde el código NUTS= **ES**.

Dentro de los Manuals and guidelines de EUROSTAT en la publicación "Regions in the European Union" Nomenclature of territorial units for statistic NUTS 2013/EU-28 encontramos unos mapas que aclaran la distribución de NUTS (página 14 para nivel 1, 60 para nivel 2, página 61 nivel 3.

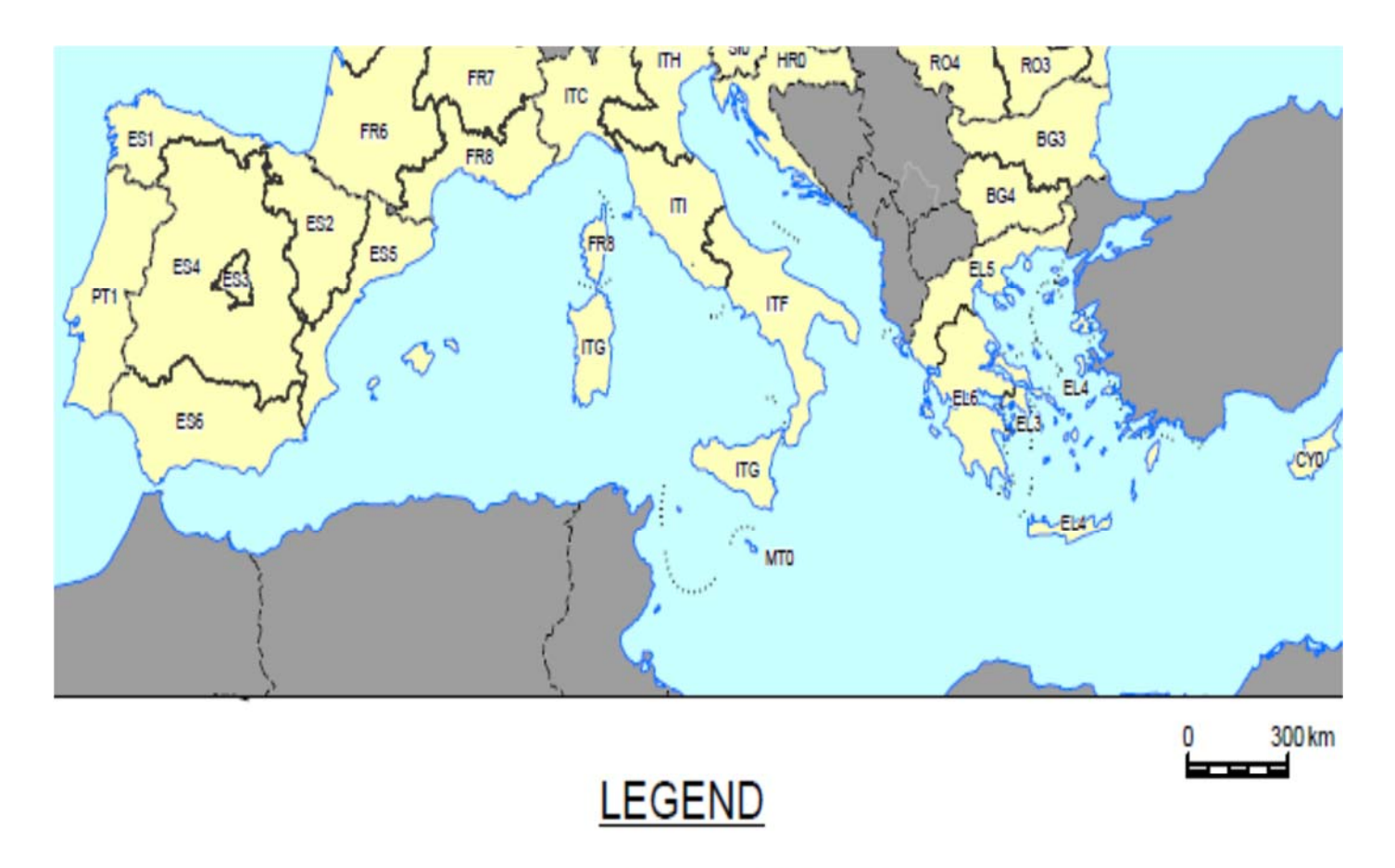

National level

NUTS level 1

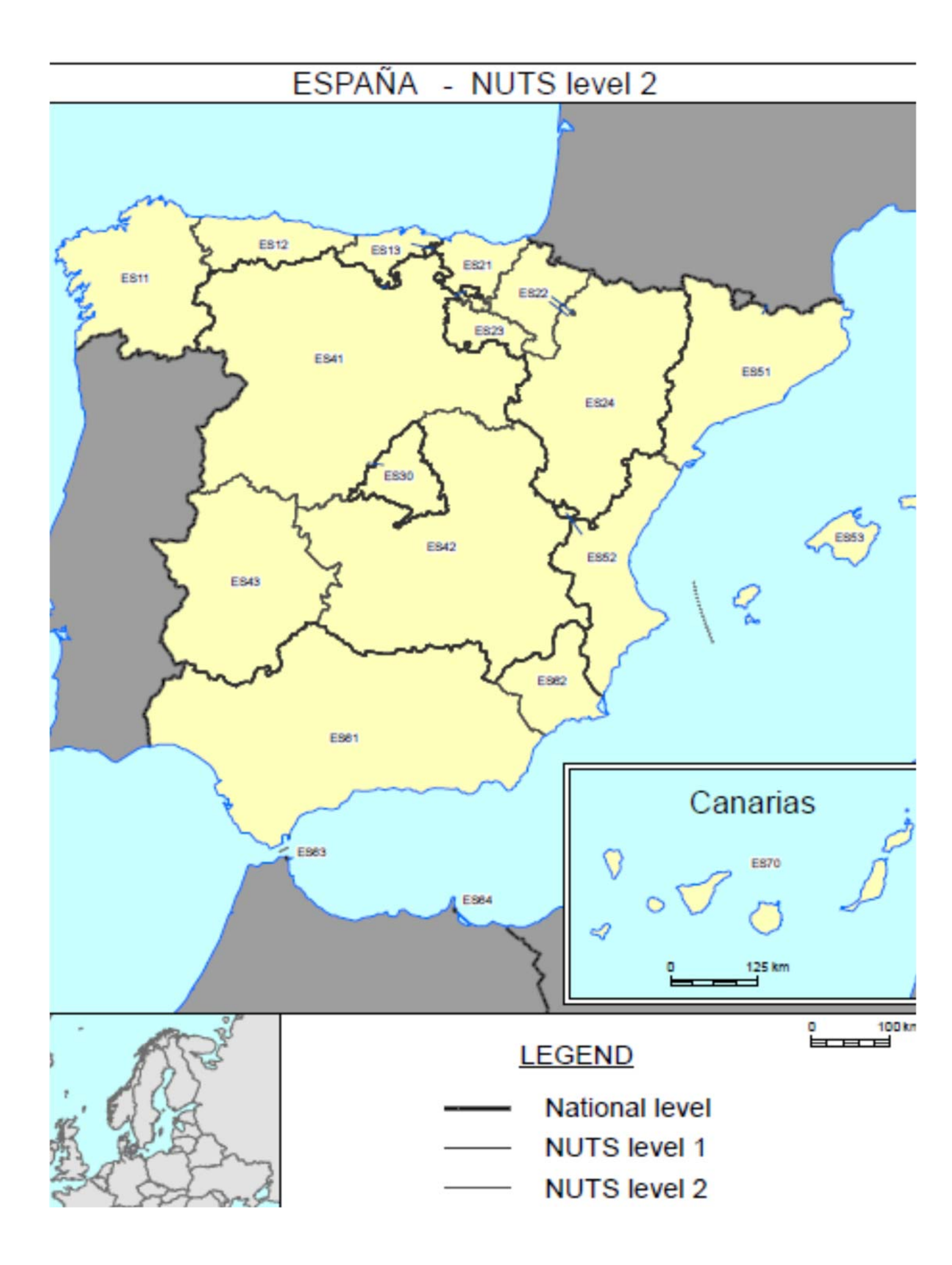

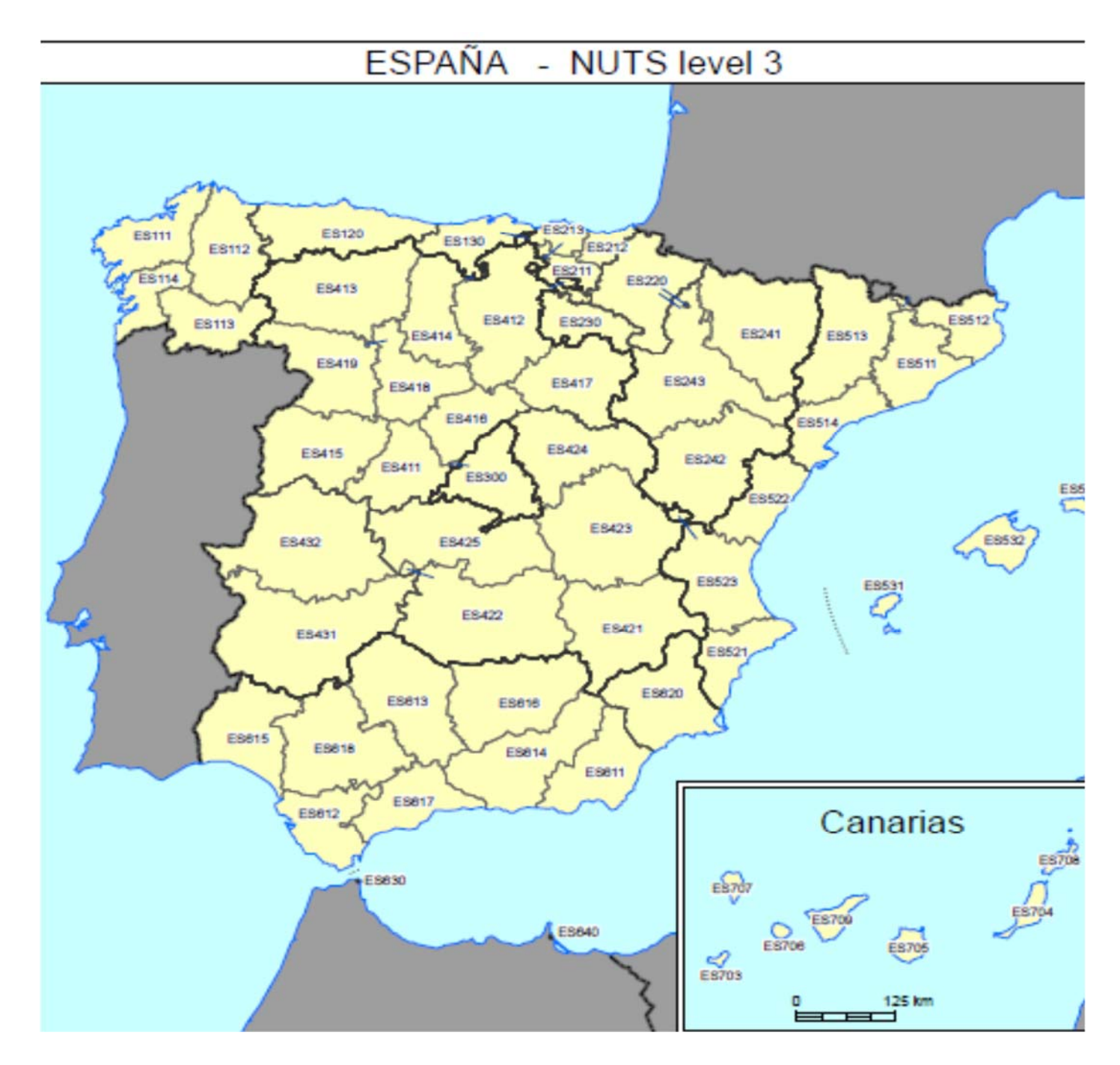

# -Selección del CPV. Para la selección del CPV en el caso del presente A.M.

| País<br>NUTS                    | España<br>ES300 Madrid             | <u>∨</u>                                                              |                          |
|---------------------------------|------------------------------------|-----------------------------------------------------------------------|--------------------------|
| Selección del CPV               |                                    |                                                                       |                          |
| CPV Seleccionados<br>Código CPV | Añadir                             | Selección CPV                                                         |                          |
| Principal                       | 30197630-Papel de impresión.       | Búsqueda avanza: Abrirá una pantalla para la busqueda avanzada de Cpv |                          |
|                                 | 30197643-Papel para fotocopiadora. | -                                                                     | Marcar princip<br>Quitar |

## Código CPV: 30197630 30197643

| Preparación licitación      | Publicada/Rec    | epción de solicitudes/Recepción de ofertas | Evaluación                    | AAD AAD 4400                           | Resolución    |
|-----------------------------|------------------|--------------------------------------------|-------------------------------|----------------------------------------|---------------|
| AP AL P                     |                  |                                            |                               | AAP AAD AADJ A                         | F Modificació |
| ∧ Expediente                |                  | PRUDERIV_20/2017.1                         |                               |                                        |               |
| Contrato sujeto a regulació | n armonizada     | Si 🗸                                       |                               |                                        |               |
| Directiva de aplicación     |                  | Directiva 2014/24/EU - sobre Contr         | ratación Pública              |                                        |               |
| Tipo de contrato            |                  | Suministros                                | ~                             |                                        |               |
| Subtipo del contrato        |                  | Adquisición 🗸                              |                               |                                        |               |
|                             |                  | Compra de papel de fibra virgen pa         | ra del Ministerio             |                                        |               |
| Objeto del contrato         |                  |                                            |                               |                                        |               |
| Compra pública innovadora   |                  | No                                         | ✓ 🗿                           |                                        |               |
| Procedimiento Contratación  | 1                | Basado en Acuerdo Marco 🗸                  |                               |                                        |               |
| Sistema de Contratación     |                  | Contrato basado en un Acuerdo Ma           | rco 🗸                         |                                        |               |
| Acuerdo Marco               |                  | Expediente                                 | v20171102                     |                                        | 7             |
|                             |                  | Objeto del contrato                        | Acuerdo Marco de suministro d | e papel                                |               |
|                             |                  | Lote                                       | 1 - Papel de fibra virgen     |                                        |               |
|                             |                  | Órgano de Contratación                     | Subdirección General de Coord | inación de la Contratación Electrónica |               |
|                             |                  | Enlace a la información sobre              | e<br>Ver detalle licitación   |                                        |               |
|                             |                  |                                            |                               |                                        |               |
|                             |                  | Cambiar                                    | Eliminar                      |                                        |               |
| Tipo Tramitación            |                  | Ordinaria 🗸                                |                               |                                        |               |
| Tramitación Gasto           |                  | Ordinaria 🗸                                |                               |                                        |               |
| Valor estimado del contrat  | :                | 189000,00                                  |                               |                                        |               |
| Presupuesto base de la lici | ación            | 189000,00 € %                              | Impuestos: 21,00 Import       | e total (con impuestos):               | 228690,00     |
| Fecha prevista inicio Proce | so Adjudicación: | 12-03-2018                                 |                               |                                        |               |
| País                        |                  | España                                     | ~                             |                                        |               |
| NUTS                        |                  | ES300 Madrid                               | ✓                             |                                        |               |
| Selección del CPV           |                  |                                            |                               |                                        |               |
| CPV Seleccionados           |                  |                                            |                               |                                        |               |
| Código CPV                  |                  | 30197643 Añadir                            | Selección CPV                 |                                        |               |
| Principal                   |                  |                                            |                               |                                        |               |
|                             |                  | 30197643-Papel para fotocopiadora.         |                               |                                        |               |
|                             |                  | 30197630-Papel de impresión.               |                               |                                        | Marcar prin   |
|                             |                  |                                            |                               |                                        | Quitar        |

#### Finalmente el apartado ^Expediente queda con una configuración del tipo:

La siguiente pantalla es:

# **Resumen Licitación**

-Importe Máximo Gastos de Publicidad (€): (NO CUMPLIMENTAR)

#### En la pantalla veremos, en este momento, algo similar a

| And the second second |   |   |   |   |   |   |   |   | _ |
|-----------------------|---|---|---|---|---|---|---|---|---|
| Princina              | ١ | R | n | i | r | n | i | ۳ | p |
| rincipu               | 1 | u | ۲ | ł | - |   |   |   |   |

30197630-Papel de impresión.

30197643-Papel para fotocopiadora.

Marcar p

Quitar

| Resumen Licitación PPT PCAP Cont      | actos Anexos Plieg | o Preguntas y Respuesta                               | s Licitadores     | Admisión/Exclusión | Resolución | Formalización | Modificaciones del contrato | Comunicaci          |
|---------------------------------------|--------------------|-------------------------------------------------------|-------------------|--------------------|------------|---------------|-----------------------------|---------------------|
| Importe Máximo Gastos de Publicidad   |                    | Euros                                                 |                   |                    |            |               |                             |                     |
| ∧ Condiciones Presentación de Oferta  |                    |                                                       |                   |                    |            |               |                             |                     |
| Forma presentación                    | [                  | Manual 🗸                                              |                   |                    |            |               |                             |                     |
|                                       |                    |                                                       |                   |                    |            |               |                             |                     |
| Idiomas adicionales al Español        | 1                  | Catalán<br>Euskera<br>Gallego<br>Ingles<br>Valenciano |                   |                    |            |               |                             |                     |
| Se aceptan variantes                  |                    | Seleccionar 🗸                                         |                   |                    |            |               |                             |                     |
| Acuerdo de Contratación Pública(ACF   | )                  | Seleccionar 🗸                                         |                   |                    |            |               |                             |                     |
| Las ofertas deben incluir catálogos e | lectrónicos        | Seleccionar 🗸                                         |                   |                    |            |               |                             |                     |
| Reducción de candidatos en fases su   | cesivas            | Seleccionar 🗸                                         |                   |                    |            |               |                             |                     |
| Fecha final obtención pliegos         |                    |                                                       |                   |                    |            |               |                             |                     |
| Fecha final presentación ofertas      | [                  |                                                       |                   |                    |            |               |                             |                     |
| Descripción                           |                    |                                                       |                   |                    |            |               |                             |                     |
| Fecha prevista envío de invitaciones  |                    |                                                       |                   |                    |            |               |                             |                     |
| Descripción fecha prevista envío de i | nvitaciones        |                                                       |                   |                    |            |               |                             |                     |
| ✓ Subasta Electrónica                 |                    |                                                       |                   |                    |            |               |                             |                     |
| ✓ Eventos                             |                    |                                                       |                   |                    |            |               |                             |                     |
|                                       |                    |                                                       |                   |                    |            |               |                             |                     |
| Resumen Licitación                    |                    |                                                       |                   |                    |            |               |                             |                     |
| Publicación en Plataforma             | Publicación BOE    | Publicación DOUE                                      | Documento         |                    | Ver docu   | imentos       | Acciones                    |                     |
|                                       |                    |                                                       | Anuncio Previo    |                    |            |               | previsualiza                | ar 🗸 <u>Aceptar</u> |
|                                       |                    |                                                       | Anuncio de Licita | ción               |            |               | previsualiza                | ar 🗸 <u>Aceptar</u> |

## -Forma presentación: Se debe seleccionar Electrónica

Órgano de Asistencia: Se debe seleccionar un Órgano de Asistencia del Organismo Interesado, que es el que convoca la licitación o peticionario (y para ello tiene que tener creado uno previamente).

| esumen Licitación PPT<br>ntrato Comunicacione | PCAP        | Contactos   | Anexos Pliego   | Preguntas y Respuesta   | s Licitadores     | Admisión/Exclusión     | Resolución     | Formalización   | Modificaciones |
|-----------------------------------------------|-------------|-------------|-----------------|-------------------------|-------------------|------------------------|----------------|-----------------|----------------|
| Importe Máximo Gast                           | os de Pub   | olicidad    | 0,0             | 0 Euros                 |                   |                        |                |                 |                |
| Condiciones Presentació                       | n de Oferti | 2           |                 |                         |                   |                        |                |                 |                |
| Forma presentación                            |             |             | Electrónic      | a 🗸                     |                   |                        |                |                 |                |
|                                               |             |             | ) A tra         | wés de Plataforma 🔘 /   | A través de Siste | mas Externos           |                |                 |                |
| Órgano de Asistencia                          | Óreand      | de Asistenc | a del Organismo | Interesado /es decir de | Oreanismo Pe      | ticionario) Asignar (  | A Limpiar      |                 |                |
|                                               |             |             | Ad              | ente, la configuració   | n de la licitació | n está activada para e | el órgano de a | asistencia Desa | ctivar para OA |

-Idiomas adicionales al Español: Permite seleccionar entre catalán, euskera, gallego, inglés y valenciano.

-Se aceptan variantes: NO

-Acuerdo de Contratación Pública(ACP): SI

-Las ofertas deben incluir catálogos electrónicos: NO

-Reducción de candidatos en fases sucesivas: NO

-Fecha final obtención pliegos: Poner el mismo dato de fecha de fin de presentación de ofertas.

**-Fecha final presentación ofertas:** Es la fecha límite de presentación de ofertas, a partir de la cual dejará de estar disponible para las licitaciones a través de la PLACSP, la Herramienta de Preparación y Presentación de Ofertas para la preparación y remisión telemática, no siendo posible a partir de dicha fecha la presentación de ofertas.

- Si el valor estimado del contrato basado es **inferior a 15.000,00€** el plazo para presentación de ofertas será **como mínimo de 3 días hábiles**.

- Si el valor estimado del contrato basado es **igual o superior a 15.000,00€** se concederá un plazo **mínimo de 5 días hábiles** para la presentación de las ofertas

-Fecha prevista envío de invitaciones: Indicar la fecha a que se realizará la invitación.

El apartado Condiciones presentación de Oferta presenta un aspecto similar al siguiente:

| https://preprod-contratacion                           | ndelestado.es/wps/mj | /portal/!ut/p/b1/jc7LDoi                             | wEAXQb-EDzAylLb      | AEpLQE34i2G9KFMRg    | jeG-P3C- 🔎 🔻 🕯       | 🗎 🗟 🖒 🚺          | Plataforma de Con        | tratación 🤉   | ×                  |                  |             |                     |
|--------------------------------------------------------|----------------------|------------------------------------------------------|----------------------|----------------------|----------------------|------------------|--------------------------|---------------|--------------------|------------------|-------------|---------------------|
| rchivo Edición Ver Favoritos Her                       | rramientas Ayuda     |                                                      |                      |                      |                      |                  |                          |               |                    |                  |             |                     |
| 8                                                      |                      |                                                      |                      |                      |                      |                  |                          |               |                    |                  |             | - 🔊                 |
| GOBIERNO<br>DE ESPAÑA<br>YFUNCIÓN PÚBLIC               | 2B                   |                                                      | ITRAT                |                      | N                    |                  |                          |               |                    |                  | F           | Dirección<br>Editar |
| Inicio Licitaciones                                    | Administracion       | Apoderam                                             | ientos Garantía      | is Inform            | ación 🍳              | Contacto         | <ul> <li>Busc</li> </ul> | ador 🔍        |                    |                  |             |                     |
| Búsqueda 🔡 Detalle                                     |                      |                                                      |                      |                      |                      |                  |                          |               |                    |                  |             |                     |
| Preparación licitación                                 | Publicada/R          | ecepción de solicitudes/F                            | lecepción de ofertas |                      | Evaluación           |                  |                          |               | Resolución         | a Castanta 🛛 D   |             |                     |
|                                                        |                      |                                                      |                      | 7                    |                      |                  | AAP AAL                  | AADJ          | AF Modificación c  | le Contrato II K |             |                     |
| ✓ Expediente                                           |                      | PR                                                   | UDERIV_20/2017.1     |                      |                      |                  |                          |               | <u>U</u>           | cultar Perfila   | 001         |                     |
| Resumen Licitación PPT PCAP Con                        | tactos Anexos Plieg  | Preguntas y Respue                                   | stas Licitadores     | Admisión/Exclusión   | Resolución F         | ormalización     | Modificaciones de        | l contrato    | Comunicaciones     | Guar             | dar Licitac | ión                 |
| Importe Máximo Gastos de Publicida                     | d                    | 0,00 EurosEl i                                       | importe debe ser un  | número de hasta 13 d | lígitos para la part | te entera y hast | ta 2 dígitos para lo     | s decimales.  | El separador decin | nal es la coma.  |             |                     |
| <ul> <li>Condiciones Presentación de Oferta</li> </ul> |                      |                                                      |                      |                      |                      |                  |                          |               |                    |                  |             |                     |
| Forma presentación                                     |                      | ectrónica 💊                                          | •                    |                      |                      |                  |                          |               |                    |                  |             |                     |
|                                                        |                      |                                                      |                      |                      |                      |                  |                          |               |                    |                  |             |                     |
| Idiomas adicionales al Español                         | 2<br>8<br>1          | Catalán<br>Luskera<br>Sallego<br>ngles<br>Yalenciano |                      |                      |                      |                  |                          |               |                    |                  |             |                     |
| Se aceptan variantes                                   |                      | lo 🗸                                                 |                      |                      |                      |                  |                          |               |                    |                  |             |                     |
| Acuerdo de Contratación Pública(AC                     | P)                   | Si 🗸                                                 |                      |                      |                      |                  |                          |               |                    |                  |             |                     |
| Las ofertas deben incluir catálogos e                  | electrónicos         | lo 🗸                                                 |                      |                      |                      |                  |                          |               |                    |                  |             |                     |
| Reducción de candidatos en fases su                    | ucesivas             | lo 🗸                                                 |                      |                      |                      |                  |                          |               |                    |                  |             |                     |
| Fecha final obtención pliegos                          | 1                    | 9-03-2018 14:17                                      |                      |                      |                      |                  |                          |               |                    |                  |             |                     |
| Fecha final presentación ofertas                       | 1                    | 9-03-2018 14:17                                      |                      |                      |                      |                  |                          |               |                    |                  |             |                     |
| Descripción                                            |                      |                                                      |                      |                      | < >                  |                  |                          |               |                    |                  |             |                     |
| Fecha prevista envío de invitaciones                   |                      | -03-2018                                             |                      |                      |                      |                  |                          |               |                    |                  |             |                     |
| Descripción fecha prevista envío de                    | invitaciones         | /iernes 9-03-2018                                    |                      |                      | $\langle \rangle$    |                  |                          |               |                    |                  |             |                     |
| ✓ Subasta Electrónica                                  | _                    |                                                      |                      |                      |                      |                  |                          |               |                    |                  |             |                     |
| ✓ Eventos                                              |                      |                                                      |                      |                      |                      |                  |                          |               |                    |                  |             |                     |
| Resumen Licitación                                     |                      |                                                      |                      |                      |                      |                  |                          |               |                    |                  |             |                     |
| Publicación en Plataforma                              | Publicación BOE      | Publicación DOUE                                     | Documento            |                      | Ver docum            | entos            | 1                        | Acciones      |                    |                  |             |                     |
|                                                        |                      |                                                      | Anuncio Previo       |                      |                      |                  |                          | previsualizar | ✓ Aceptar          |                  |             |                     |
|                                                        |                      |                                                      | Anuncio de Licitar   | tián                 |                      |                  |                          | orevisualizar | Acentar            |                  |             |                     |

# Subasta Electrónica

#### -Se adjudicará mediante subasta electrónica: No

#### ∧ Subasta Electrónica

Se adjudicará mediante subasta electrónica

-- Seleccionar --Si No

Se adjudicará mediante subasta electrónica

#### Eventos En eventos tenemos

#### Evento de apertura de oferta económica.

Nombre

Fecha apertura de ofertas: Aquí se debe indicar la fecha que se solicita Descripción

Tipo de acto: Aquí permite seleccionar entre privado, público o restringido

Condiciones de asistencia

#### Apertura de ofertas:

Lugar Calle CP Población País ADVERTENCIA SOBRE EVENTO DE APERTURA Se debe rellenar la fecha de apertura de ofertas y elegir la opción de acto público. El Órgano de Asistencia (OA) tiene que crear una sesión

de apertura pública de sobre.

#### **Otros eventos**

# 3. DOCUMENTOS A INCORPORAR EN LA PLATAFORMA DE CONTRATACIÓN DEL SECTOR PÚBLICO

Los documentos a incorporar a la licitación se descargarán, tal y como se ha indicado, desde el espacio dedicado a Documentos Asociados en el apartado dedicado al "AM 20/2019 Suministro de papel" dentro de <u>https://contratacioncentralizada.gob.es</u>. Una vez completados, tal y como se indica más adelante, se incluirán en PLACE en el apartado correspondiente. Dichos documentos son:

1.- Documento de Licitación del Contrato Basado (DLCB). Se incorporará desde la pestaña PCAP, como Documento a Anexar" en el apartado Pliego de Cláusulas Administrativas (Luego aparece para los licitadores en el CBAM como "Documento de Licitación". En la página 3 de este manual se indica de donde se tiene que descargar el ANEXO II "MODELO DE DOCUMENTO DE LICITACIÓN DE LICITACIÓN DE CONTRATOS BASADOS" el cual, una vez configurado por el organismo interesado, y firmado por el responsable, se incorpora mediante "anexar documento" en la pestaña "PCAP" tal y como se indica en la página 23.

SUBSECRETARÍA

MINISTERIO DE HACIENDA DIRECCIÓN GENERAL DE RACIONALIZACIÓN Y CENTRALIZACIÓN DE LA CONTRATACIÓN

SUBDIIRECCIÓN GENERAL DE CONTRATACIÓN CENTRALIZADA DE SERVICIOS Y SUMININISTROS PARA LA GESTIÓN DE INMUEBLES

#### ANEXO II "MODELO DE DOCUMENTO DE LICITACIÓN"

DOCUMENTO DE LICITACIÓN PARA LA ADJUDICACIÓN DE UN CONTRATO BASADO EN EL AM 20/2019 CON DESTINO (SE INDICARÁ EL ORGANISMO INTERESADO), REF. DEL EXPEDIENTE (el que asigne el organismo interesado)

A) Identificación del organismo interesado y designación del responsable del contrato.
 Organismo interesado: xxxxxxxxxxx
 Referencia del expte: (la que asigne el organismo interesado)
 Objeto del contrato basado (Suministro de papel de impresión correspondiente al lote ..., del Acuerdo Marco 20/2019)

2.- LISTA DE DIRECCIONES DE ENTREGA Y/O PERIODICIDAD DE LAS ENTREGAS PARCIALES, en su caso. Se incorporará está plantilla de lugares de entrega desde la pestaña "Anexos Pliego" como Fichero de Información adicional a los pliegos. En las páginas 2 y 3 de este manual se indica de donde se tiene que descargar, en la página 19 se analiza su contenido Una vez configurado por el organismo interesado se incorpora mediante la pestaña "Anexos Pliego" tal y como se indica en la página 31.

| A                                             | В                                    | С                                                  | D                                        | E                | F                 | G                | Н                                                   | I                                                                                              |
|-----------------------------------------------|--------------------------------------|----------------------------------------------------|------------------------------------------|------------------|-------------------|------------------|-----------------------------------------------------|------------------------------------------------------------------------------------------------|
|                                               | DIRECCIONES DE EN                    | NTREGA Y/ O PERIO                                  | DICIDAD DE ENTREGAS PARCIALES DEL COM    | NTRATO BASADO EN | EL A.M. 20/2019 P | ARA EL SUMI      | NISTRO DE PAPEL DI                                  | E IMPRESIÓN                                                                                    |
| REFERENCI                                     | A EXPEDIENTE:                        |                                                    |                                          |                  |                   |                  |                                                     |                                                                                                |
| LOTE DEL A                                    | ACUERDO MARCO AL QUE                 | PERTENECE EL CON                                   | TRATO BASADO:                            |                  |                   |                  |                                                     |                                                                                                |
| TIPO DE CO<br>o Entregas                      | ONTRATO BASADO: Indica<br>Parciales: | r si es cantidad Cerr                              | ada o Estimada y si es con Entrega Unica |                  |                   |                  |                                                     |                                                                                                |
| Nº DE<br>ORDEN DE<br>LUGARES<br>DE<br>ENTREGA | CATEGORIA DE BIEN                    | LUGAR DE<br>ENTREGA<br>TIPIFICADO<br>(desplegable) | DIRECCIÓN DE ENTREGA                     | LOCALIDAD        | PROVINCIA         | código<br>Postal | INDICAR<br>ENTREGAS<br>PARCIALES O<br>ENTREGA UNICA | INDICAR CANTIDADES<br>PERIODICIDAD EN CAL<br>LUGAR DE ENTREGA<br>(SEGÚN NOTAS AL PIE<br>TABLA) |
| 1                                             |                                      |                                                    |                                          |                  |                   |                  |                                                     |                                                                                                |
| 2                                             |                                      |                                                    |                                          |                  |                   |                  |                                                     |                                                                                                |
|                                               |                                      | 17                                                 |                                          |                  |                   |                  | 1                                                   |                                                                                                |
| 3                                             |                                      |                                                    |                                          |                  |                   |                  |                                                     |                                                                                                |

3.- ANEXO **III MODELO DE OFERTA ECONÓMICA.** Se incorporará en el el apartado de preparación de los sobres, como plantilla para generar documento. En la página 3 se indica de donde se tiene que descargar este anexo, su contenido y configuración por el organismo se trata en la página 19 y su incorporación al Sobre-1 en la página 33.

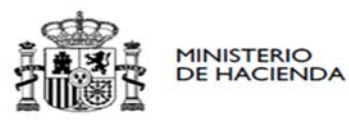

SUBSECRETARÍA

DIRECCIÓN GENERAL DE RACIONALIZACIÓN Y CENTRALIZACIÓN DE LA CONTRATACIÓN

SUBDIRECCIÓN GENERAL DE CONTRATACIÓN CENTRALIZADA DE SERVICIOS Y SUMININISTROS PARA LA GESTIÓN DE INMUEBLES

#### ANEXO III "MODELO DE OFERTA ECONÓMICA"

OFERTA ECONÓMICA PARA EL CONTRATO BASADO EN EL AM 20/2019, CUYO OBJETO ES EL SUMINISTRO DE PAPEL DE FIBRA VIRGEN/ PAPEL RECICLADO (SEGÚN PROCEDA), REFERENCIA DEL EXPEDIENTE (SE INDICARÁ LA REFERENCIA INTERNA DEL EXPEDIENTE).

D....., con DNI ......... actuando en nombre propio o en representación de la empresa -------------, según poder otorgado ante el notario de ......, bajo el número de protocolo......, enterado de las condiciones para la licitación del contrato basado en el AM 20/2019, cuyo objeto es el suministro -------, realiza la siguiente oferta:

OFERTA TOTAL, IMPUESTOS EXCLUIDOS ...... Euros

- El ANEXO III "MODELO DE OFERTA ECONÓMICA" se debe incluir, tal y como se verá posteriormente desde:

PCAP / Preparación de los sobres de la oferta

/ Configuración del sobre

/Contenido del sobre

/Nuevo documento a solicitar en el sobre

Y activando la incorporación de "Plantilla para generar el documento"

# El siguiente documento es el ANEXO IV LISTA DE LUGARES DE ENTREGA Y/O PERIODICIDAD DE LAS ENTREGAS PARCIALES.

Rellene los lugares de entrega, en su caso, y el resto de la información solicitada, si procede.

| 4  | A                                             | В                      | c                                                  | D                        | E         | F         | G                | н                                                   | T                                                                                                    |
|----|-----------------------------------------------|------------------------|----------------------------------------------------|--------------------------|-----------|-----------|------------------|-----------------------------------------------------|----------------------------------------------------------------------------------------------------|
| 4  | TIPO DE COM                                   | NTRATO BASADO: Indica  | ar si es cantidad Cer                              | rada o Estimada (C o E): |           |           |                  |                                                     |                                                                                                    |
| 5  |                                               | Indicar si es con Entr | ega Unica o Entrega                                | is Parciales (U o P):    |           |           |                  |                                                     |                                                                                                    |
| 6  | Nº DE<br>ORDEN DE<br>LUGARES<br>DE<br>ENTREGA | CATEGORIA DE BIEN      | LUGAR DE<br>ENTREGA<br>TIPIFICADO<br>(desplegable) | DIRECCIÓN DE ENTREGA     | LOCALIDAD | PROVINCIA | CÓDIGO<br>POSTAL | INDICAR<br>ENTREGAS<br>PARCIALES O<br>ENTREGA UNICA | INDICAR CANTIDADES Y<br>PERIODICIDAD EN CADA<br>LUGAR DE ENTREGA<br>(SEGÚN NOTAS AL PIE DE<br>TABLA) |
| 7  | 1                                             |                        |                                                    | <b>•</b>                 |           |           |                  |                                                     |                                                                                                    |
| 8  | 2                                             |                        | PENÍNSULA<br>BALFARES                              |                          |           |           |                  |                                                     |                                                                                                    |
| 9  | 3                                             |                        | CANARIAS                                           |                          |           |           |                  |                                                     |                                                                                                    |
| 10 | 4                                             |                        | MELILLA                                            |                          |           |           |                  |                                                     |                                                                                                    |
| 11 | 5                                             |                        |                                                    | -                        |           |           |                  |                                                     |                                                                                                    |
| 12 | 6                                             |                        |                                                    |                          |           |           |                  |                                                     |                                                                                                    |

En esta hoja encontramos casillas en color gris, que no se deberían tocar pues corresponden a rótulos o elementos predeterminados en la misma y que no deberían cambiarse, otras color salmon para rellenar por parte del organismo, como el número de expediente , si la cantidad es cerrada o estimada o los datos sobre el lugar de entrega. En esta hoja no hay casillas en amarillo para rellenar por la empresa, ni azules calculdas para realizar comprobaciones.

Si bien esta hoja se deberia mandar como Excel a la DGRCC, para la licitación puede ser mejor adjuntar, a los licitadores, un archivo en formato .pdf.

# 4.- CONFIGURACIÓN PESTAÑA PCAP

#### -1.-ANEXAR EL DOCUMENTO DE LICITACIÓN DEL CONTRATO BASADO.

En esta pestaña anexamos el Documento de Licitación del Contrato Basado (DLCB) en el apartado "Pliego de cláusulas administrativas" seleccionando "Documento" y entrando en "Anexar".

#### El nombre del fichero, cambiandole el nombre en su caso antes de subirlo, debería ser DLCB. El documento no puede superar los 50 MB

(El nombre del fichero sólo puede contener caracteres alfanuméricos sin acento, guiones "-" y guiones bajos "\_". La "ñ" no se considera carácter válido. La extensión del fichero debe tener 4 caracteres máximo. En la pestaña Anexos Pliego admite nombres más largos)

| Resumen Licitación PPT PCAP Contactos A       | nexos Pliego | Preguntas y Respuestas | Licitadores | Admisiór |
|-----------------------------------------------|--------------|------------------------|-------------|----------|
| Pliego de cláusulas administrativas           |              |                        |             |          |
| Documento                                     | Ane          | car                    |             |          |
| OURL                                          |              | Anexar                 |             |          |
| Justificación de acceso restringido a pliegos |              |                        |             |          |
| Información estructurada                      |              |                        |             |          |
| ✓ Información de las claúsulas administrati   | ivas         |                        |             |          |
| Condiciones de admisión de candidatos         |              |                        |             |          |

Ventana que aparece al dar a "Anexar" y que tras dar a Examinar y seleccionar el archivo permite "Anexar" el mismo.

| Gestor de Ficheros                                                                                                    |
|----------------------------------------------------------------------------------------------------|
| Evite espacios y caracteres especiales en el nombre del fichero a anexar. Además tenga en cuenta<br>que para un correcto funcionamiento:  |
| -Se recomienda que cada uno de los ficheros anexados no supere un tamaño máximo de 50 MB.                                                 |
| -Se recomienda que el conjunto de los ficheros anexados no supere un tamaño de 200 MB.<br>Actualmente el tamaño total anexado es 0.00 MB. |
| -Actualmente ha anexado 3 ficheros. Para un correcto funcionamiento se recomienda no anexar más de 10 ficheros.                           |
| Examinar                                                                                                    |
| Anexar Cancelar                                                                                                    |

Aspecto una vez anexado:

| AL                 |                |            |               |                |                        |              |                    |           |
|--------------------|----------------|------------|---------------|----------------|------------------------|--------------|--------------------|-----------|
| ✓ Expedia          | <u>ente</u>    |            |               |                | PRU                    | DERIV_20/201 | 7.1.6              |           |
| lesumen Licitación | PPT            | PCAP       | Contactos     | Anexos Pliego  | Preguntas y Respuestas | Licitadores  | Admisión/Exclusión | Resolució |
| Pliego de cláus    | sulas a        | administ   | rativas       |                |                        |              |                    |           |
| Ocumento           |                |            |               | DLCB.docx      | Eliminar               |              |                    |           |
|                    |                |            |               |                |                        |              |                    |           |
| Justificación d    | e acce:        | so restrir | ngido a plieg | os             |                        |              |                    |           |
| Información e      | struct         | urada      |               |                |                        |              |                    |           |
| ✓ Informa          | <u>ción de</u> | las claús  | ulas administ | rativas        |                        |              |                    |           |
|                    |                |            |               |                |                        |              |                    |           |
|                    |                |            |               | Gestor de Fich | eros                   |              |                    |           |

Evite espacios y caracteres especiales en el nombre del fichero a anexar. Además tenga en cuenta que para un correcto funcionamiento:

-Se recomienda que cada uno de los ficheros anexados no supere un tamaño máximo de 50 MB.

-Se recomienda que el conjunto de los ficheros anexados no supere un tamaño de 200 MB. Actualmente el tamaño total anexado es 0.00 MB.

-Actualmente ha anexado 0 ficheros. Para un correcto funcionamiento se recomienda no anexar más de 10 ficheros.

|        |          | Examinar |
|--------|----------|----------|
| Anexar | Cancelar |          |

| AL                                                                                                    |                                                                                                    |                                                                                                    |                                                                                                    |                                                                                                    |                                                                                                    |                                                                       |                                                                                | AAP AAD A                        | ADJ AF Modificaci                                     |
|----------------------------------------------------------------------------------------------------|----------------------------------------------------------------------------------------------------|----------------------------------------------------------------------------------------------------|----------------------------------------------------------------------------------------------------|----------------------------------------------------------------------------------------------------|----------------------------------------------------------------------------------------------------|-----------------------------------------------------------------------|--------------------------------------------------------------------------------|----------------------------------|-------------------------------------------------------|
| ✓ Expediente                                                                                                    |                                                                                                    |                                                                                                    | PRU                                                                                                    | JDERIV_20/201                                                                                                    | 17.1.6                                                                                               |                                                                       |                                                                                |                                  |                                                       |
| nen Licitación PPT                                                                                                    | PCAP Contacto                                                                                                    | s Anexos Pliego                                                                                                    | Preguntas y Respuestas                                                                                                    | Licitadores                                                                                                    | Admisión/Exclusión                                                                                   | Resolución                                                            | Formalización                                                                  | Modificaciones del contrato      | Comunicaciones                                        |
| iego de cláusulas                                                                                                    | administrativas                                                                                                    |                                                                                                    |                                                                                                    |                                                                                                    |                                                                                                    |                                                                       |                                                                                |                                  |                                                       |
| Documento                                                                                                    |                                                                                                    | DLCB.docx                                                                                                    | Eliminar                                                                                                    |                                                                                                    |                                                                                                    |                                                                       |                                                                                |                                  |                                                       |
| URL                                                                                                    |                                                                                                    |                                                                                                    |                                                                                                    |                                                                                                    |                                                                                                    |                                                                       |                                                                                |                                  |                                                       |
|                                                                                                    |                                                                                                    |                                                                                                    |                                                                                                    |                                                                                                    |                                                                                                    |                                                                       |                                                                                |                                  | ^                                                     |
| istificación de acce                                                                                                    | eso restringido a pl                                                                                                    | legos                                                                                                    |                                                                                                    |                                                                                                    |                                                                                                    |                                                                       |                                                                                |                                  | ~                                                     |
| ormación estruc                                                                                                    | turada                                                                                                    |                                                                                                    |                                                                                                    |                                                                                                    |                                                                                                    |                                                                       |                                                                                |                                  |                                                       |
| ✓ Información d                                                                                                    | le las claúsulas admir                                                                                                    | istrativas                                                                                                    |                                                                                                    |                                                                                                    |                                                                                                    |                                                                       |                                                                                |                                  |                                                       |
| ✓ Condiciones d                                                                                                    | le admisión de candid                                                                                                    | atos                                                                                                    |                                                                                                    |                                                                                                    |                                                                                                    |                                                                       |                                                                                |                                  |                                                       |
| ✓ Condiciones d                                                                                                    | le adjudicación                                                                                                    |                                                                                                    |                                                                                                    |                                                                                                    |                                                                                                    |                                                                       |                                                                                |                                  |                                                       |
| ve Condicionos d                                                                                                    | la aiscusión                                                                                                    |                                                                                                    |                                                                                                    |                                                                                                    |                                                                                                    |                                                                       |                                                                                |                                  |                                                       |
| • condiciones d                                                                                                    | ie elecación                                                                                                    |                                                                                                    |                                                                                                    |                                                                                                    |                                                                                                    |                                                                       |                                                                                |                                  |                                                       |
| ▲ Preparación de la preparación de la prepar | le los sobres de la ofe                                                                                                    | rta                                                                                                    |                                                                                                    |                                                                                                    |                                                                                                    |                                                                       |                                                                                |                                  |                                                       |
| Configuraci                                                                                                    | ón de los cobres                                                                                                    |                                                                                                    |                                                                                                    |                                                                                                    |                                                                                                    |                                                                       |                                                                                |                                  |                                                       |
| Sobre                                                                                                    |                                                                                                    |                                                                                                    | Lotes                                                                                                    |                                                                                                    | Cacha                                                                                                | т                                                                     | ina                                                                            |                                  |                                                       |
|                                                                                                    |                                                                                                    |                                                                                                    |                                                                                                    |                                                                                                    | recha                                                                                                |                                                                       | iho                                                                            |                                  |                                                       |
| <u>CONFIGUE</u>                                                                                                    | <u>Sobre-1</u><br>RAR INFOR                                                                                                    | MACIÓN                                                                                                    | Toda la licitar<br>ESTRUCTURA<br>descompone                                                                                                    | ción<br><u>\DA.</u><br>de la sig                                                                                                    | zuiente mai                                                                                          | hera:                                                                 | Oferta económic:<br>mediante fo                                                | a o evaluable<br>irmulas         | <u>eliminar</u>                                       |
| CONFIGUI                                                                                                    | <u>Sobre-1</u><br>RAR INFOR<br>ón estruct                                                                                                    | MACIÓN<br>urada se d                                                                                                    | Toda la licita<br><u>ESTRUCTURA</u><br>descompone                                                                                                    | ción<br><u>\DA.</u><br>de la sig                                                                                                    | guiente mai                                                                                          | nera:                                                                 | Oferta económici<br>mediante fo                                                | a o evaluable<br>irmulas         | <u>eliminar</u>                                       |
| <u>CONFIGUI</u><br>Informacio<br>- <u>In</u>                                                                                                    | Sobre-1<br>RAR INFOF<br>ón estruct<br>oformación da<br>Fin                                                                                                    | MACIÓN<br>urada se o<br>e las cláusul<br>nanciación U                                                                                                    | Toda la licitar<br><u>ESTRUCTURA</u><br><u>descompone</u><br><u>las administrativa</u><br>UE (SI/NO)                                                                                                    | ción<br>NDA.<br>de la sig<br>as                                                                                                    | guiente mai                                                                                          | <u>nera:</u>                                                          | Oferta económic:<br>mediante fo                                                | a o evaluable<br>irmulas         | <u>eliminar</u>                                       |
| <u>CONFIGUI</u><br>Informaci                                                                                                    | <u>Sobre-1</u><br><u>AR INFOR</u><br><u>ón estruct</u><br><u>iformación de</u><br>Fin<br>Fo                                                                                                    | <b>MACIÓN</b><br>urada se o<br>e las cláusul<br>nanciación U<br>rmula de re                                                                                                    | Toda la licitar<br>ESTRUCTURA<br>descompone of<br>las administrativa<br>UE (SI/NO)<br>visión de precios                                                                                                    | ción<br>NDA.<br>de la sig<br>as                                                                                                    | guiente mai                                                                                          | nera:                                                                 | Oferta económic:<br>mediante fo                                                | a o evaluable<br>irmulas         | <u>eliminar</u>                                       |
| <u>CONFIGUI</u><br>Informaci<br>- <u>In</u><br>- <u>Co</u>                                                                                                    | Sobre-1<br>ARAR INFOR<br>Ón estruct<br>Información de<br>Fin<br>Fo<br>ondiciones d                                                                                                    | EMACIÓN<br>urada se o<br>e las cláusul<br>nanciación U<br>rmula de re<br>e admisión                                                                                                    | Toda la licitar<br>ESTRUCTURA<br>descompone of<br>las administrativa<br>UE (SI/NO)<br>visión de precios<br>de candidatos                                                                                                    | ción<br>ADA.<br>de la sig<br>as                                                                                                    | guiente mai                                                                                          | <u>nera:</u>                                                          | Oferta económic:<br>mediante fo                                                | a o evaluable<br>irmulas         | <u>eliminar</u>                                       |
| <u>CONFIGUI</u><br>Informaci<br>- <u>In</u><br>- <u>C</u>                                                                                                    | Sobre-1<br>ARR INFOR<br>ón estruct<br>on estruct<br>fin<br>Fo<br>ondiciones d<br>-R<br>-L<br>car                                                                                                    | MACIÓN<br>urada se o<br>e las cláusul<br>nanciación U<br>rmula de re<br>e admisión o<br>equisitos pr<br>imitación de<br>didatos (perm                                                                                                    | Toda la licitar<br>ESTRUCTURA<br>descompone of<br>las administrativa<br>UE (SI/NO)<br>visión de precios<br>de candidatos<br>revios de particip<br>el número de lici<br>ite rellenar el "Númer                                                                                                    | ción<br>ADA.<br>de la sig<br>as<br>as<br>ación<br>itadores a<br>ero previsto                                                                                                    | <u>guiente mar</u><br><u>a los que se in</u><br>5°. el "Número ma                                    | <u>vitará Cri</u><br>áximo" v "ľ                                      | Oferta económici<br>mediante fo<br>terios objetiv                              | os para la selección de          | <u>eliminar</u><br>el número limita                   |
| CONFIGUI<br>Informaci<br>-In<br>-Co                                                                                                    | Sobre-1<br>ARR INFOF<br>ón estruct<br>oformación de<br>Fin<br>Fo<br>ondiciones d<br>-R<br>-L<br>car                                                                                                    | EMACIÓN<br>urada se o<br>e las cláusul<br>nanciación U<br>rmula de re<br>e admisión o<br>equisitos pr<br>imitación do<br>didatos (perm                                                                                                    | Toda la licita<br>ESTRUCTURA<br>descompone of<br>las administrativa<br>UE (SI/NO)<br>visión de precios<br>de candidatos<br>evios de particip<br>el número de licita<br>ite rellenar el "Número<br>Contactos                                                                                                    | ción<br>ADA.<br>de la sig<br>as<br>as<br>ación<br>itadores a<br>ero previsto                                                                                                    | <u>guiente mai</u><br><u>a los que se in</u><br>", el "Número ma                                     | <u>vitará</u> Cri<br>áximo" y "f                                      | Oferta económici<br>mediante fo<br>terios objetiv<br>Número mínir              | os para la selección de no").    | <u>eliminar</u><br>el número limita                   |
| CONFIGUI<br>nformaci<br>-In<br>-Co                                                                                                    | Sobre-1<br>RAR INFOR<br>ón estruct<br>formación du<br>Fin<br>Fo<br>ondiciones d<br>-R<br>-L/<br>car<br>nen Licitación<br>liego de cián                                                                                                    | E las cláusul<br>nanciación U<br>rmula de re<br>e admisión de<br>equisitos pr<br>imitación de<br>didatos (perm                                                                                                    | Toda la licita<br>ESTRUCTURA<br>descompone of<br>las administrativa<br>UE (SI/NO)<br>visión de precios<br>de candidatos<br>evios de particip<br>el número de licita<br>inte rellenar el "Núme<br>Contactos<br>binistrativas                                                                                                    | ción<br><u>ADA.</u><br><u>de la sig</u><br>as<br><u>ación</u><br><u>itadores a</u><br>ero previsto<br><u>Anexce</u>                                                                                                    | <u>a los que se in</u><br>", el "Número ma                                                           | <u>vitará</u> Cri<br>áximo" y "f                                      | Oferta económici<br>mediante fo<br>terios objetiv<br>Número mínir              | os para la selección da<br>no"). | <u>eliminar</u><br>el número limita<br>misión/Exclusi |
| CONFIGUI<br>nformaci<br>-In<br>-Co                                                                                                    | Sobre-1<br>ARR INFOR<br>ón estruct<br>aformación de<br>Fin<br>Fo<br>ondiciones d<br>-R<br>-L/<br>car<br>nen Licitación<br>liego de clán<br>Documente                                                                                                    | E las cláusul<br>nanciación U<br>rmula de re<br>e admisión<br>equisitos pr<br>imitación de<br>didatos (perm                                                                                                    | Toda la licitat<br>ESTRUCTURA<br>descompone<br>las administrativa<br>UE (SI/NO)<br>visión de precios<br>de candidatos<br>revios de particip<br>el número de licitation<br>ite rellenar el "Núme<br>Contactos<br>binistrativas                                                                                                    | ción<br>ADA.<br>de la sig<br>as<br>ación<br>itadores a<br>ero previsto<br>Anexos                                                                                                    | <u>a los que se in</u><br>", el "Número ma<br><u>Pliego Preg</u>                                     | <u>vitará</u> Cri<br>iximo" y "f                                      | Oferta económici<br>mediante fo<br>terios objetiv<br>Número mínir              | os para la selección de no").    | <u>eliminar</u><br>el número limita<br>misión/Exclusi |
| CONFIGUI<br>nformaci<br>-In<br>-Co                                                                                                    | Sobre-1<br>RAR INFOF<br>ón estruct<br>aformación du<br>Fin<br>Fo<br>ondiciones d<br>-R<br>-L<br>car<br>nen Licitación<br>liego de clás<br>Documento<br>Documento<br>URL                                                                                                    | Amación<br>urada se o<br>e las cláusul<br>nanciación U<br>rmula de re<br>e admisión o<br>equisitos pr<br>imitación de<br>didatos (perm                                                                                                    | Toda la licita<br>ESTRUCTURA<br>descompone of<br>las administrativa<br>UE (SI/NO)<br>visión de precios<br>de candidatos<br>evios de particip<br>el número de licita<br>inte rellenar el "Núme<br>Contactos<br>binistrativas                                                                                                    | ción<br>ADA.<br>de la signation<br>as<br>ación<br>itadores a<br>ero previsto<br>Anexos                                                                                                    | guiente mai<br>guiente mai<br>a los que se in<br>a los que se in<br>a los que se in<br>a Pliego Preg | <u>vitará</u> Cri<br>áximo" y "P                                      | Oferta económici<br>mediante fo<br>terios objetiv<br>Número mínir              | os para la selección de<br>no"). | <u>eliminar</u><br>el número limita<br>misión/Exclusi |
| CONFIGUI<br>nformaci<br>-In<br>-Co                                                                                                    | Sobre-1<br>ARAR INFOR<br>Ón estruct<br>aformación de<br>Fin<br>Fo<br>ondiciones d<br>-R<br>-L<br>car<br>nen Licitación<br>liego de clán<br>Documente<br>Documente<br>Duri                                                                                                    | Amage of the second second sec | Toda la licitar<br>ESTRUCTURA<br>descompone of<br>las administrativa<br>UE (SI/NO)<br>visión de precios<br>de candidatos<br>evios de particip<br>el número de lici<br>ite rellenar el "Núme<br>Contactos<br>binistrativas                                                                                                    | ción<br><u>ADA.</u><br><u>de la sig</u><br><u>as</u><br><u>ación</u><br><u>itadores a</u><br>ero previsto<br><u>Anexos</u>                                                                                                    | <u>t los que se in</u><br>", el "Número ma<br>Pliego Preg                                            | vitará Cri<br>áximo" y "I                                             | Oferta económici<br>mediante fo<br>terios objetiv<br>Júmero mínir              | os para la selección da<br>no"). | eliminar<br>el número limita<br>misión/Exclusi        |
| CONFIGUI<br>nformaci<br>-In<br>-C                                                                                                    | Sobre-1<br>RAR INFOF<br>ón estruct<br>formación de<br>Fin<br>Fo<br>ondiciones d<br>-R<br>-L<br>car<br>nen Licitación<br>liego de clán<br>Documento<br>Ducu<br>Justificación<br>nformación                                                                                                    | EMACIÓN<br>urada se o<br>e las cláusul<br>nanciación U<br>rmula de re<br>e admisión o<br>equisitos pr<br>imitación de<br>didatos (perm<br>PPT<br>USUIAS admon<br>estructura                                                                                                    | Toda la licita<br>ESTRUCTURA<br>descompone of<br>las administrativa<br>UE (SI/NO)<br>visión de precios<br>de candidatos<br>evios de particip<br>el número de licita<br>inistrativas<br>estringido a plies<br>da<br>claúsulas administrativas                                                                                                    | ción<br>ADA.<br>de la signation<br>as<br>ación<br>itadores a<br>ero previsto<br>Anexos<br>gos                                                                                                    | guiente mai<br>guiente mai<br>a los que se in<br>", el "Número ma<br>a Pliego Preg                   | <u>vitará</u> Cri<br>áximo" y "f                                      | Oferta económici<br>mediante fo<br>terios objetiv<br>Número mínir              | os para la selección de<br>no"). | eliminar<br>el número limita<br>misión/Exclusi        |
| CONFIGUI<br>nformaci<br>-In<br>-C                                                                                                    | Sobre-1<br>ARAR INFOR<br>Ón estruct<br>formación du<br>Fin<br>Fo<br>ondiciones d<br>-R<br>-L<br>car<br>nen Licitación<br>liego de clán<br>Documento<br>Documento<br>Duru<br>sustificación<br>nformación                                                                                                    | Antiparticia and access of a sector de las cláusulas adminimitación de las cláusulas adminimitación de accesso restructura acción de las clán de las clán de las c | Toda la licitar<br>ESTRUCTURA<br>descompone de<br>las administrativa<br>UE (SI/NO)<br>visión de precios<br>de candidatos<br>revios de particip<br>el número de lici<br>ite rellenar el "Núme<br>Contactos<br>binistrativas<br>estringido a plier<br>da<br>claúsulas administrativas                                                                                                    | ción <u>ADA.</u> <u>de la sig</u> <u>as</u> <u>ación</u> <u>itadores a</u> ero previsto <u>Anexos</u> <u>gos</u> <u>cons</u> <u>cons</u> <u></u> | <u>a los que se in</u><br>", el "Número ma<br><u>Pliego Preg</u>                                     | vitará Cri<br>áximo" y "f                                             | Oferta económici<br>mediante fo<br>terios objetiv<br>Número mínir              | os para la selección da<br>no"). | eliminar<br>el número limita<br>misión/Exclusi        |
| CONFIGUI<br>Informaci<br>-In<br>-C                                                                                                    | Sobre-1<br>RAR INFOF<br>ón estruct<br>aformación da<br>Fin<br>Fo<br>ondiciones d<br>-R<br>-L<br>car<br>nen Licitación<br>liego de clán<br>Documento<br>Ducumento<br>Ducu<br>Información                                                                                                    | Amación<br>anciación urada se o<br>e las cláusul<br>hanciación urmula de re<br>e admisión o<br>cequisitos pr<br>imitación de<br>didatos (perm<br>PPT PC<br>usulas adm<br>de acceso r<br>estructura<br>ación de las<br>Financiación<br>Formula de                                                                                                    | Toda la licita<br>ESTRUCTURA<br>descompone of<br>las administrativa<br>UE (SI/NO)<br>visión de precios<br>de candidatos<br>evios de particip<br>el número de licita<br>inistrativas<br>estringido a plies<br>da<br>claúsulas adminis<br>revisión de preci                                                                                                    | ción  ADA.  de la sig as ación itadores a ero previsto anexos  so trativas ios                                                                                                    | <u>guiente mai</u><br><u>a los que se in</u><br>", el "Número ma<br><u>Pliego Preg</u>               | <u>vitará</u> Cri<br>áximo" y "P                                      | Oferta económici<br>mediante fo<br>terios objetiv<br>Número mínir              | os para la selección de mo").    | eliminar<br>el número limita<br>misión/Exclusi        |
| CONFIGUI<br>Informaci<br>-In<br>-C                                                                                                    | Sobre-1<br>ARAR INFOR<br>Ón estruct<br>aformación de<br>Fin<br>Fo<br>ondiciones d<br>-R<br>-L<br>Car<br>nen Licitación<br>liego de clát<br>Documento<br>Documento<br>Ducu<br>lustificación<br>nformación<br>Condiciones d<br>Car<br>Car<br>Car<br>Car<br>Car<br>Car<br>Car<br>Car                                              | Antiparticia and access of a constructural de las cláusulas admisión de las cláusulas admisión de las cláuses de las cláuses d | Toda la licita<br>ESTRUCTURA<br>descompone of<br>las administrativa<br>UE (SI/NO)<br>visión de precios<br>de candidatos<br>evios de particip<br>el número de lici<br>ite rellenar el "Núme<br>Contactos<br>Dinistrativas<br>estringido a plica<br>da<br>claúsulas administrativas                                                                                                    | ción  ADA.  de la sig  as  ación  itadores a  ro previsto  Anexos  cos  de partie                                                                                                    | guiente mai<br>a los que se in<br>", el "Número ma<br>Pliego Preg<br>Anexar                          | vitará Cri<br>iximo" y "f                                             | Oferta económici<br>mediante fo<br>terios objetiv<br>Número mínir              | os para la selección da<br>no"). | eliminar<br>el número limita<br>misión/Exclus         |
| CONFIGUI<br>Informaci<br>-In<br>-C                                                                                                    | Sobre-1<br>RAR INFOF<br>ón estruct<br>aformación du<br>Fin<br>Fo<br>ondiciones d<br>-R<br>-L<br>car<br>nen Licitación<br>liego de cláu<br>Documento<br>URL<br>Justificación<br>nformación<br>A Informa                                                                                                    | A Limite                                                                                                    | Toda la licitar<br>ESTRUCTURA<br>descompone of<br>las administrativa<br>UE (SI/NO)<br>visión de precios<br>de candidatos<br>evios de particip<br>el número de lici<br>inie rellenar el "Núme<br>Contactos<br>vinistrativas<br>estringido a plien<br>da<br>claúsulas adminis<br>v UE<br>revisión de precion<br>sitos previos of<br>ación del núme                                                                                   | ción  ADA.  de la sig  as  ación  itadores a  ro previsto  anexos  cos  de partic  aro de lia                                                                                                    | guiente mai<br>guiente mai<br>a los que se in<br>o", el "Número ma<br>Pliego Preg<br>Anexar          | vitará Cri<br>áximo" y "P                                             | Oferta económica<br>mediante fo<br>terios objetiv<br>Súmero mínir<br>espuestas | os para la selección de no").    | eliminar<br>el número limita<br>misión/Exclus         |
| CONFIGUI<br>Informaci<br>-In<br>-C                                                                                                    | Sobre-1<br>RAR INFOR<br>ón estruct<br>aformación de<br>Fin<br>Fo<br>ondiciones d<br>-R<br>-L/<br>Car<br>nen Licitación<br>liego de clán<br>Documento<br>Documento<br>Ducu<br>unc<br>Martíficación<br>Condic<br>Condic                                                                                                    | A Limita                                                                                                    | Toda la licita<br>ESTRUCTURA<br>descompone of<br>las administrativa<br>UE (SI/NO)<br>visión de precios<br>de candidatos<br>evios de particip<br>el número de lici<br>ite rellenar el "Núme<br>Contactos<br>Dinistrativas<br>estringido a plica<br>da<br>claúsulas administrativas<br>claúsulas administrativas<br>claúsulas administrativas<br>claúsulas administrativas<br>claúsulas administrativas<br>claúsulas administrativas | ción  ADA.  de la sig  as  ación itadores a  ro previsto  Anexos  gos  trativas ios  cos  de partie  s para la                                                                                                    | guiente mai<br>guiente mai<br>a los que se in<br>", el "Número ma<br>Pliego Preg<br>Anexar           | vitará Cri<br>iximo" y "f                                             | Oferta económica<br>mediante fo<br>terios objetiv<br>Júmero mínir<br>espuestas | os para la selección de no").    | eliminar<br>el número limita<br>misión/Exclusi        |
| CONFIGUI<br>Informaci<br>-In<br>-C                                                                                                    | Sobre-1<br>RAR INFOF<br>ón estruct<br>aformación du<br>Fin<br>Fo<br>ondiciones d<br>-R<br>-L<br>Car<br>nen Licitación<br>ilego de cláu<br>Documento<br>URL<br>Justificación<br>aformación                                                                                                    | A Limita                                                                                                    | Toda la licita<br>ESTRUCTURA<br>descompone of<br>las administrativa<br>UE (SI/NO)<br>visión de precios<br>de candidatos<br>evios de particip<br>el número de licita<br>inistrativas<br>contactos<br>ministrativas<br>estringido a plies<br>da<br>claúsulas adminis<br>revisión de preci<br>misión de candidat<br>sitos previos de<br>ación del núme<br>criterios objetivo                                                          | ción  ADA.  de la sig  as  ación  itadores a  ro previsto  Anexos  cos  cos  cos  cos  cos  cos  cos                                                                                                    | guiente mai<br>guiente mai<br>", el "Número ma<br>Pliego Preg<br>Anexar                              | Nera:<br>vitará Cri<br>áximo" y "P<br>untas y R<br>ss que s<br>número | oferta económica<br>mediante fo<br>terios objetiv<br>Número mínia<br>espuestas | os para la selección de no").    | eliminar<br>el número limita<br>misión/Exclusi        |
| CONFIGUI<br>Informaci<br>-In<br>-C                                                                                                    | Sobre-1<br>ARAR INFOR<br>Ón estruct<br>aformación de<br>Fin<br>Fo<br>ondiciones d<br>-R<br>-L<br>Car<br>nen Licitación<br>liego de clán<br>Documento<br>Ducumento<br>Ducumento<br>Condiciones d<br>-R<br>-L<br>Car<br>nen Licitación<br>liego de clán<br>Condiciones d<br>Car<br>Car<br>Car<br>Car<br>Car<br>Car<br>Car<br>Car | A Limita                                                                                                    | Toda la licita<br>ESTRUCTURA<br>descompone of<br>las administrativa<br>UE (SI/NO)<br>visión de precios<br>de candidatos<br>evios de particip<br>el número de lici<br>ite rellenar el "Núme<br>contactos<br>Dinistrativas<br>estringido a plica<br>da<br>claúsulas administrativas<br>estringido a plica<br>da<br>claúsulas administrativas                                                                                         | ción  ADA.  de la sig  as  ación itadores a  ro previsto  Anexos  sos  de partie s para la                                                                                                    | guiente mai<br>guiente mai<br>i los que se in<br>", el "Número ma<br>Pliego Preg<br>Anexar           | vitará Cri<br>áximo" y "f                                             | Oferta económica<br>mediante fo<br>terios objetiv<br>Júmero mínir<br>espuestas | os para la selección de no").    | eliminar<br>el número limita<br>misión/Exclus         |

-Condiciones de adjudicación -Garantías -Validez de oferta -Criterios de adjudicación -Condiciones de ejecución -Preparación de los sobres de la oferta

#### 2.1 CONFIGURACIÓN DE CONDICIONES DE ADJUDICACIÓN. CRITERIO DE ADJUDICACIÓN.

Se entra en la pestaña PCAP y accedemos a INFORMACIÓN ESTRUCTURADA/ CONDICIONES DE ADJUDICACIÓN.

| ← Expediente<br>Resumen Licitación PPT E<br>Formalización Modificaciones | Contactos Anexos Pliego Prej<br>del contrato Comunicaciones |
|--------------------------------------------------------------------------|-------------------------------------------------------------|
| ■ Pliego de cláusulas adn                                                | ninistrativas                                               |
|                                                                          | Anexar                                                      |
| O URL                                                                    |                                                             |
| Justificación de acceso r                                                | estringido a pliegos                                        |
| Información estructura                                                   | da                                                          |
| ✓ Información de las                                                     | claúsulas administrativas                                   |
| ✓ Condiciones de adr                                                     | nisión de candidatos                                        |
| <ul> <li><u>Condiciones de adi</u></li> </ul>                            | udicación                                                   |
| ~                                                                        | Garantías                                                   |
| ~                                                                        | Validez de oferta                                           |
|                                                                          | Criterios de adjudicación                                   |
| ✓ Condiciones de eje                                                     | cución                                                      |
| ▲ Preparación de los                                                     | sobres de la oferta                                         |
| Configuración d                                                          | e los sobres                                                |

Al entrar en "**CRITERIOS DE ADJUDICACIÓN**" nos saldrá que "**no hay criterios definido**s" por lo que accediendo a "**Nuevo criterio**" podremos añadir el "unico criterio aplicable en este lote que es el "**precio**"

| PRUDERIV_20/2017.2 / PCAP / Condiciones de adjudicación / Criterios de adjudicación |                               |                                 |  |
|-------------------------------------------------------------------------------------|-------------------------------|---------------------------------|--|
| Todos / <u>Cuantificables Automáticament</u>                                        | e / <u>Juicio de Valor</u>    |                                 |  |
|                                                                                     | Criterios de adjudicación qu  | e aplican a todos los lotes     |  |
| Tipo                                                                                | Descripción 🗘                 | Información adicional           |  |
| No hay criterios gener                                                              | ales definidos                |                                 |  |
| Nuevo criterio                                                                      |                               | Guardar Licitación Volver       |  |
| Por lo que iremos sel                                                               | eccionando sucesivamente en ' | "Datos Generales" las opciones: |  |

Tipo de criterio:Cuantificable automáticamenteSubtipo de criterio:PrecioNombre del criterio:Precio total del contrato

# **Texto de ayuda para el licitador:** Se adjudicará directamente a la oferta en la que el "IMPORTE TOTAL OFERTADO, IMPUESTOS EXCLUIDOS" sea el más bajo.

#### En el apartado **"Datos puntuación": Ponderación:** 100

### En el apartado "Información de aplicación de fórmulas":

El Mínimo= 0 y el Máximo= 100

Nota: Se adjudica al de menor importe total, que será el que tenga la máxima puntuación (100 puntos)

# PRUDERIV\_20/2017.1.6/ PCAP / Condiciones de adjudicación / Criterios de adjudicación / Modificar / Cuantificable automátic

| Tipo de criterio                      | Cuantificables Automáticamente 🗸                                                                                      |
|---------------------------------------|----------------------------------------------------------------------------------------------------|
| Subtipo de criterio:                  | Precio 🗸                                                                                                    |
| Nombre del criterio:                  | Precio total del contrato                                                                                             |
| Texto de ayuda para el licitador:     | Se adjudicará directamente a la oferta en la que el "IMPORTE TOTAL OFERTADO, IMPUESTOS<br>EXCLUIDOS" sea el más bajo. |
|                                       | 114/2500                                                                                                    |
|                                       | 🗌 El licitador deberá introducir un valor o un texto                                                                  |
| Datos puntuación                      |                                                                                                    |
| Ponderación:                          | 100,00                                                                                                    |
| Información de aplicación de fórmulas |                                                                                                    |
| Mínimo:                               | 0 Máximo: 100                                                                                                    |
| Expresión:                            |                                                                                                    |

| Inicio Licitaciones                           | Administracion Apoderamientos Garantía              | Información ۹ Contacto ۹                      | Buscador 9                |
|-----------------------------------------------|-----------------------------------------------------|-----------------------------------------------|---------------------------|
| :: Búsqueda <mark>::</mark> Detalle           |                                                     |                                               |                           |
| PRUDERIV_20/2017.2 / PCA                      | P / Condiciones de adjudicación / Crite             | rios de adjudicación                          |                           |
| La operacion se ha realiza                    | do correctamente                                    |                                               |                           |
| Todos / <u>Cuantificables Automáticamente</u> | / <u>Juicio de Valor</u>                            |                                               |                           |
|                                               | Criterios                                           | de adjudicación que aplican a todos los lotes |                           |
| Tipo                                          | Descripción 🛇                                       |                                               | Información adicional     |
| Cuantificable Automáticamente                 | Precio total del contrato                           | Ponderación = 100 Minimo = 0 Maximo           | p = 100 <u>Elimina</u>    |
| Nuevo criterio                                |                                                     |                                               | Guardar Licitación Volver |
| Inicio   Aviso Legal   Protección de datos    | Guía de Navegación   RSS   Mapa web   Accesibilidad |                                               |                           |

Es importante pulsar el Guardar licitación de vez en cuando (sobretodo cuando nos lo indique la aplicación) Y no tenemos más criterios en este caso.

## 2.2 CONFIGURACIÓN DE CONDICIONES DE EJECUCIÓN

Se utilizará pedido electrónico (opciones SI/NO): Se debe seleccionar <u>SI</u>. -Se aceptará factura electrónica (opciones SI/NO): En general se considera <u>SI</u>. -Se utilizará el pago electrónico (opciones SI/NO): En general se considera <u>NO</u>.

-Emplazamiento

-Descripción: SEGÚN ANEXO -Condiciones: SEGÚN DOCUMENTO LICITACIÓN CONTRATO BASADO

#### Continuando con la información Estructurada tenemos:

-Dirección

Calle (Indicar lo que proceda) CP (Indicar lo que proceda) Población (Indicar lo que proceda)

| Información estructurada                     |                                 |
|----------------------------------------------|---------------------------------|
| ✓ Información de las claúsulas administrativ | <u>as</u>                       |
| ✓ Condiciones de admisión de candidatos      |                                 |
| ✓ Condiciones de adjudicación                |                                 |
| <ul> <li>Condiciones de ejecución</li> </ul> |                                 |
| Se utilizará pedido electrónico              | Si 🗸                            |
| Se aceptará factura electrónica              | Si 🗸                            |
| Se utilizará el pago electrónico             | No 🗸                            |
| ∧ Emplazamiento                              |                                 |
| Descripción SEGUN ANEXO                      | ^                               |
|                                              | ~                               |
| Condiciones SEGUN DOCUM                      | ENTO LICITACIÓN CONTRATO BASADO |
|                                              |                                 |
|                                              | ~                               |
| ✓ <u>Dirección</u>                           |                                 |
| ✓ Plazo ejecución                            |                                 |
| ✓ Condiciones especiales de                  | e ejecución del contrato        |
| <ul> <li>Opciones y prórrogas</li> </ul>     |                                 |
| ✓ <u>Subcontratación</u>                     |                                 |
| Preparación de los sobres de la oferta       |                                 |

#### -Plazo ejecución

-Fecha inicio (Indicar lo que proceda). Se indicará la fecha prevista de inicio

-Fecha final (Indicar lo que proceda)

-Duración (Permite indicar una duración en una de las tres siguientes opciones en días/ meses o años)

Respecto al plazo de ejecución, se puede optar por indicar la fecha final o bien la duración expresada en meses. Si se optará por la primera de las posibilidades, es decir, indicar una fecha cierta de finalización, debe tenerse en cuenta que el plazo de ejecución podría verse reducido, sobre el inicialmente previsto, si se retrasara la adjudicación.

#### NOTAS:

<u>Plazo de vigencia de los contratos basados.</u> El plazo máximo de ejecución de los contratos basados con entregas parciales no podrá ser superior a un año, no pudiendo exceder dicho plazo en más de seis meses el límite temporal fijado para la duración del acuerdo marco, o sus prórrogas.

<u>Plazo de garantía de los contratos basados.</u> Una vez efectuada la recepción o conformidad según lo establecido en los artículos 210 y 300 de la LCSP, comenzará el plazo de garantía de los bienes, que se fija en seis meses.

#### Condiciones de ejecución

∧ Emplazamiento

| Se utilizará pedido electrónico  | Si | ~ |
|----------------------------------|----|---|
| Se aceptará factura electrónica  | Si | ~ |
| Se utilizará el pago electrónico | No | ~ |

| Descrip          | ción    |                       |        |
|------------------|---------|-----------------------|--------|
|                  |         |                       | $\sim$ |
|                  |         |                       |        |
|                  |         |                       |        |
|                  |         |                       | $\sim$ |
| Condicie         | 0.000   |                       |        |
| Condició         | ones    |                       | ~      |
|                  |         |                       |        |
|                  |         |                       |        |
|                  |         |                       | $\sim$ |
|                  |         |                       |        |
| ∧ <u>Direcci</u> | ión     |                       |        |
| Calle            | C/LA    | QUE SEA               |        |
| CP               | 20020   |                       |        |
| Dahlasi (a       |         | ·]                    |        |
| Poblacion        | MADE    |                       |        |
| ∧ <u>Plazo e</u> | ejecuo  | lón                   |        |
| Fecha i          | inicio  |                       |        |
| O Fecha          | a final |                       |        |
| O Durad          | ción    | Año(s) 🗸              |        |
| Justifica        | ación o | luración del contrato |        |

<u>Condiciones especiales de ejecución del contrato</u>

|               | Consideraciones de tipo ambiental                                                                                                    |
|---------------|----------------------------------------------------------------------------------------------------|
| Tipo especial | Consideraciones tipo social<br>Promover el empleo de personas con dificultades particulares de inserción en el mercado laboral<br>Eliminar desigualdades entre el hombre y la mujer<br>Combatir el paro |

#### Nota. No se seleccionara ninguna opción en el apartado de condiciones especiales de ejecución

#### 2.3 CONFIGURACIÓN DE PREPARACIÓN DE LOS SOBRES DE OFERTA

-Dentro de Información estructurada, vamos pasando hasta llegar a "Nuevo Sobre":

- En "preparación de los sobres de oferta"
  - / "Configuración de los sobres"
    - / Nuevo sobre"

#### En datos generales:

#### Sobre: (Nos pide el nombre del sobre) --> Sobre-1

Tipo de sobre: Ya debería aparecer "Oferta económica o evaluable mediante Fórmulas" Descripción del sobre: SOBRE OFERTA ECONÓMICA Evento: Seleccione lo que proceda.

|         | Lotes          | Fecha | Tipo                                                 |          |  |
|---------|----------------|-------|------------------------------------------------------|----------|--|
| Sobre-1 | Toda la licita | ción  | Oferta económica o<br>evaluable mediante<br>fórmulas | eliminac |  |

### Para acceder al sobre pinchar

| Inicio Licitacior              | nes Administracion                   | Apoderamientos Garantías     | Información 🔍      | Contacto 🍳       |
|--------------------------------|--------------------------------------|------------------------------|--------------------|------------------|
| Búsqueda 🔛 Deta                | alle                                 |                              |                    |                  |
| PRUDERIV_20/2017               | .2 / PCAP / Preparación              | n de los sobres de la oferta | / Configuración de | los sobres / Moc |
| Configuración del sobre        | obre-1                               |                              |                    |                  |
| Datos Generales Condiciones de | e presentación Criterios a acreditar | Contenido del sobre          |                    |                  |
| Sobre                          | Sobre-1                              |                              |                    |                  |
| Tipo de sobre                  | Oferta económica o evaluable media   | nte fórmulas 🗸               |                    |                  |
| Descripción del sobre          | SOBRE OFERTA ECONÓMICA               |                              |                    |                  |
|                                |                                      |                              |                    | ^                |
|                                |                                      |                              |                    |                  |
|                                |                                      |                              |                    | $\sim$           |

## En la pestaña "Condiciones de presentación" se deberán elegir las opciones más adecuadas:

Presentación del sobre:

-Soporte electrónico y forma telemática ACTIVADO

Sin evento de apertura 🗸

Firma y Cifrado

Evento

Guardar

-Firma (El sobre deberá estar firmado por el representante de la empresa): ACTIVADO

-El contenido del sobre se cifrará para preservar su confidencialidad: (Seleccionar lo que proceda)

- Se permitirá el descifrado del sobre antes de la reunión de la mesa: DESACTIVADO

-Se permitirá la apertura del sobre antes de la reunión de la mesa: DESACTIVADO

-La documentación aportada no debe identificar al licitador. (Seleccionar lo que proceda). En general **DESACTIVADO** 

<u>-</u>En el apartado de "Configuración del sobre" se selecciona la pestaña <u>"Contenido del sobre"</u> y se procede a seleccionar "Nuevo documento a solicitar en el sobre" para incorporarlo dentro de la configuración del sobre-1 (único sobre del CB)

#### PRUDERIV\_20/2017.1.6 / PCAP / Preparación de los sobres de la oferta / Configuración de los sobres / Modificar

Configuración del sobre Sobre-1

| Datos Generales Condiciones de presentación                                                                                                    | Criterios a acreditar Contenido (                                                                                                    | del sobre                                                                                                    |                                                     |                                                  |                                                                 |                            |
|----------------------------------------------------------------------------------------------------|----------------------------------------------------------------------------------------------------|----------------------------------------------------------------------------------------------------|-----------------------------------------------------|--------------------------------------------------|-----------------------------------------------------------------|----------------------------|
| Presentación del sobre                                                                                                    |                                                                                                    |                                                                                                    |                                                     |                                                  |                                                                 |                            |
| O Soporte físico y forma present                                                                                                    | ial                                                                                                    |                                                                                                    |                                                     |                                                  |                                                                 |                            |
| Soporte electrónico y forma te                                                                                                    | lemática                                                                                                    |                                                                                                    |                                                     |                                                  |                                                                 |                            |
| Firma y Cifrado                                                                                                    |                                                                                                    |                                                                                                    |                                                     |                                                  |                                                                 |                            |
| Firma (El sobre deberá esta                                                                                                    | firmado por el representante de                                                                                                    | la empresa)                                                                                                    |                                                     |                                                  |                                                                 |                            |
| El contenido del sobre se cif                                                                                                    | ará para preservar su confidencia                                                                                                    | alidad                                                                                                    |                                                     |                                                  |                                                                 |                            |
| Se permitirá el descifr                                                                                                    | ado del sobre antes de la reunión                                                                                                    | de la mesa                                                                                                    |                                                     |                                                  |                                                                 |                            |
| Se permitirá la apertura del                                                                                                    | sobre antes de la reunión de la m                                                                                                    | lesa                                                                                                    |                                                     |                                                  |                                                                 |                            |
| La documentación aportada                                                                                                    | no debe identificar al licitador. (El                                                                                                    | l sobre debe ser anónimo)                                                                                                    |                                                     |                                                  |                                                                 |                            |
|                                                                                                    |                                                                                                    |                                                                                                    |                                                     |                                                  |                                                                 |                            |
| Guardar                                                                                                    |                                                                                                    |                                                                                                    |                                                     |                                                  |                                                                 | Volver                     |
|                                                                                                    |                                                                                                    |                                                                                                    |                                                     |                                                  |                                                                 |                            |
|                                                                                                    |                                                                                                    |                                                                                                    |                                                     |                                                  |                                                                 |                            |
| Inicio                                                                                                    | Auministración A                                                                                                    | poderamientos Garantias                                                                                                    | information 🥆                                       |                                                  | Buscador 🌂                                                      | 11.                        |
| Búsqueda 🔛 Detalle                                                                                                    |                                                                                                    |                                                                                                    |                                                     |                                                  |                                                                 |                            |
|                                                                                                    |                                                                                                    |                                                                                                    |                                                     |                                                  |                                                                 |                            |
| DDUDEDTV 20/2017 1 2 /                                                                                                    |                                                                                                    | les along de la sfada                                                                                                    | 1 Confirmation 1                                    | - Is a set of a large large large                |                                                                 |                            |
| PRODERIV_20/2017.1.3 /                                                                                                    | CAP / Preparación de                                                                                                    | e los sobres de la oferta                                                                                                    | / Configuración d                                   | e los sobres / M                                 | ounicar                                                         |                            |
| Configuración del sobre Sobre-1                                                                                                    |                                                                                                    |                                                                                                    |                                                     |                                                  |                                                                 |                            |
|                                                                                                    |                                                                                                    |                                                                                                    |                                                     |                                                  |                                                                 |                            |
| Datos Generales Condiciones de presentaci                                                                                                    | n Criterios a acreditar Contenid                                                                                                    | o del sobre                                                                                                    |                                                     |                                                  |                                                                 |                            |
| earder and and a presentation                                                                                                    |                                                                                                    |                                                                                                    |                                                     |                                                  |                                                                 |                            |
|                                                                                                    |                                                                                                    |                                                                                                    |                                                     |                                                  |                                                                 |                            |
| Otros documentos a solicitar en el                                                                                                    | sobre                                                                                                    |                                                                                                    |                                                     |                                                  |                                                                 |                            |
| Otros documentos a solicitar en e                                                                                                    | sobre                                                                                                    | Dorumanto                                                                                                    |                                                     |                                                  |                                                                 |                            |
| Otros documentos a solicitar en e                                                                                                    | sobre                                                                                                    | Documento                                                                                                    |                                                     |                                                  |                                                                 |                            |
| Otros documentos a solicitar en e                                                                                                    | sobre                                                                                                    | Documento                                                                                                    |                                                     | [                                                | Nuevo documento a solic                                         | itar en el sobre           |
| Otros documentos a solicitar en e                                                                                                    | sobre                                                                                                    | Documento                                                                                                    |                                                     |                                                  | Nuevo documento a solic                                         | itar en el sobre           |
| Otros documentos a solicitar en el<br>Guardar                                                                                                    | sobre                                                                                                    | Documento                                                                                                    | •                                                   |                                                  | Nuevo documento a solic                                         | itar en el sobre<br>Volver |
| Otros documentos a solicitar en el<br>Guardar                                                                                                    | sobre                                                                                                    | Documento                                                                                                    | de documento                                        | plantilla et                                     | Nuevo documento a solic                                         | itar en el sobre<br>Volver |
| Otros documentos a solicitar en el<br>Guardar<br>Se accede a una panta                                                                                                    | sobre<br>Ila para indicar el                                                                                                    | Documento                                                                                                    | de documento                                        | , plantilla, et                                  | Nuevo documento a solic                                         | itar en el sobre<br>Volver |
| Otros documentos a solicitar en el<br>Guardar<br>Se accede a una panta                                                                                                    | sobre<br>lla para indicar el                                                                                                    | Documento                                                                                                    | de documento                                        | , plantilla, et                                  | Nuevo documento a solic                                         | itar en el sobre<br>Volver |
| Otros documentos a solicitar en el<br>Guardar<br>Se accede a una panta<br>Inicio Licitaciones                                                                                                    | sobre<br>lla para indicar el<br>Administracion                                                                                                    | Documento<br>nombre, formato                                                                                                    | de documento<br>Información ۹                       | , plantilla, et                                  | Nuevo documento a solic<br>C<br>Buscador ۹                      | itar en el sobre<br>Volver |
| Otros documentos a solicitar en el<br>Guardar<br>Se accede a una panta<br>Inicio Licitaciones<br>Búsqueda :: Detalle                                                                                      | sobre<br>lla para indicar el<br>Administracion                                                                                                    | Documento<br>nombre, formato<br>Apoderamientos Garantías                                                                                                    | de documento<br>Información ۹                       | , plantilla, et                                  | Nuevo documento a solic<br>C<br>Buscador &                      | itar en el sobre<br>Volver |
| Otros documentos a solicitar en el<br>Guardar<br>Se accede a una panta<br>Inicio Licitaciones<br>Búsqueda : Detalle                                                                                       | sobre<br>lla para indicar el<br>Administracion                                                                                                    | Documento<br>nombre, formato<br>Apoderamientos Garantías                                                                                                    | de documento<br>Información 9                       | , plantilla, et                                  | Nuevo documento a solic<br>C<br>Buscador 9<br>( Modificar ( Nu  | itar en el sobre<br>Volver |
| Otros documentos a solicitar en el<br>Guardar<br>Se accede a una panta<br>Inicio Licitaciones<br>Búsqueda : Detalle<br>PRUDERIV_20/2017.1.3 / I                                                           | sobre<br>lla para indicar el<br>Administracion                                                                                                    | Documento<br>nombre, formato<br>Apoderamientos Garantías<br>e los sobres de la ofert                                                                                                    | de documento<br>Información ۹                       | , plantilla, et<br>Contacto Q                    | Nuevo documento a solic<br>C<br>Buscador ۹<br>/ Modificar / Nu  | itar en el sobre<br>Volver |
| Otros documentos a solicitar en el<br>Guardar<br>Se accede a una panta<br>Inicio Licitaciones<br>Búsqueda : Detalle<br>PRUDERIV_20/2017.1.3 / I<br>Tipo de documento:                                     | sobre<br>lla para indicar el<br>Administracion                                                                                                    | Documento<br>nombre, formato<br>Apoderamientos Garantías<br>e los sobres de la ofert                                                                                                    | de documento<br>Información ۹<br>ra / Configuración | , plantilla, et<br>Contacto Q                    | Nuevo documento a solic<br>C<br>Buscador ۹<br>/ Modificar / Nu  | itar en el sobre<br>Volver |
| Otros documentos a solicitar en el<br>Guardar<br>Se accede a una panta<br>Inicio Licitaciones<br>Búsqueda : Detalle<br>PRUDERIV_20/2017.1.3 / I<br>Tipo de documento:<br>Nombre:                          | sobre<br>lla para indicar el<br>Administracion                                                                                                    | Documento<br>Documento<br>Apoderamientos Garantías<br>e los sobres de la ofert                                                                                                    | de documento<br>Información ۹<br>a / Configuración  | , plantilla, et<br>Contacto Q                    | Nuevo documento a solic<br>C<br>Buscador ۹<br>/ Modificar / Nu  | itar en el sobre<br>Volver |
| Otros documentos a solicitar en el<br>Guardar<br>Se accede a una panta<br>Inicio Licitaciones<br>Búsqueda : Detalle<br>PRUDERIV_20/2017.1.3 / I<br>Tipo de documento:<br>Nombre:<br>Formato de documento: | sobre<br>lla para indicar el<br>Administracion                                                                                                    | Documento<br>Documento<br>Apoderamientos Garantías<br>e los sobres de la ofert                                                                                                    | de documento<br>Información &<br>ra / Configuración | , plantilla, et<br>Contacto Q                    | Nuevo documento a solic<br>IC<br>Buscador ۹<br>/ Modificar / Nu | itar en el sobre<br>Volver |
| Otros documentos a solicitar en el<br>Guardar<br>Se accede a una panta<br>Inicio Licitaciones<br>Búsqueda : Detalle<br>PRUDERIV_20/2017.1.3 / I<br>Tipo de documento:<br>Nombre:<br>Formato de documento: | sobre<br>Ila para indicar el<br>Administracion<br>PCAP / Preparación d<br>                                                                                                    | Documento<br>Documento<br>Docume | de documento<br>Información ۹<br>a / Configuración  | , plantilla, et<br>Contacto Q<br>n de los sobres | Nuevo documento a solic<br>C<br>Buscador ۹<br>/ Modificar / Nu  | itar en el sobre<br>Volver |
| Otros documentos a solicitar en el<br>Guardar<br>Se accede a una panta<br>Inicio Licitaciones<br>Búsqueda : Detalle<br>PRUDERIV_20/2017.1.3 / I<br>Tipo de documento:<br>Nombre:<br>Formato de documento: | sobre Ila para indicar el Administracion CAP / Preparación d CSeleccionar v Aviso: El órgano encarga Requerir firma electróni                                                                                   | Documento<br>Documento<br>Docume | de documento<br>Información ۹<br>a / Configuración  | , plantilla, et<br>Contacto Q<br>n de los sobres | Nuevo documento a solic<br>C<br>Buscador ۹<br>/ Modificar / Nu  | itar en el sobre<br>Volver |
| Otros documentos a solicitar en el<br>Guardar<br>Se accede a una panta<br>Inicio Licitaciones<br>Búsqueda : Detalle<br>PRUDERIV_20/2017.1.3 / I<br>Tipo de documento:<br>Nombre:<br>Formato de documento: | sobre Illa para indicar el Administracion  CAP / Preparación d Seleccionar v  Aviso: El órgano encargu  Requerir firma electróni  Plantilla para generar el                                                     | Documento<br>Documento<br>Apoderamientos Garantías<br>e los sobres de la ofert<br>ado de examinar las ofertas de<br>ica del documento en la presentac<br>l documento                                                                                                    | de documento<br>Información ۹<br>a / Configuración  | , plantilla, et<br>Contacto Q                    | Nuevo documento a solic<br>C<br>Buscador ۹<br>/ Modificar / Nu  | itar en el sobre<br>Volver |
| Otros documentos a solicitar en el<br>Guardar<br>Se accede a una panta<br>Inicio Licitaciones<br>Búsqueda : Detalle<br>PRUDERIV_20/2017.1.3 / I<br>Tipo de documento:<br>Nombre:<br>Formato de documento: | sobre Illa para indicar el Administracion CAP / Preparación de                                                                                                    | Documento<br>Documento<br>Documento<br>Apoderamientos Garantías<br>e los sobres de la oferta<br>ado de examinar las ofertas de<br>ica del documento en la presentac<br>i documento<br>ra generar el documento                                                                                                    | de documento<br>Información ۹<br>a / Configuración  | , plantilla, et<br>Contacto Q                    | Nuevo documento a solic<br>C<br>Buscador ۹<br>/ Modificar / Nu  | itar en el sobre<br>Volver |
| Otros documentos a solicitar en el<br>Guardar<br>Se accede a una panta<br>Inicio Licitaciones<br>Búsqueda : Detalle<br>PRUDERIV_20/2017.1.3 / I<br>Tipo de documento:<br>Nombre:<br>Formato de documento: | sobre Ila para indicar el Administracion CAP / Preparación d C                                                                                                    | Documento Documento Docume                                                                                                    | de documento<br>Información ۹<br>a / Configuración  | , plantilla, et<br>Contacto Q<br>a de los sobres | Nuevo documento a solic<br>C<br>Buscador ۹<br>/ Modificar / Nu  | itar en el sobre<br>Volver |
| Otros documentos a solicitar en el<br>Guardar<br>Se accede a una panta<br>Inicio Licitaciones<br>Búsqueda : Detalle<br>PRUDERIV_20/2017.1.3 / I<br>Tipo de documento:<br>Nombre:<br>Formato de documento: | sobre Ila para indicar el Administracion CAP / Preparación d CSeleccionar v Aviso: El órgano encarg: Requerir firma electróni Plantila para generar e Programa facilitador pa (Número de Caracteres máximo = 25 | Documento<br>Documento<br>Documento<br>Apoderamientos Garantías<br>e los sobres de la oferta<br>ado de examinar las ofertas de<br>ica del documento en la presentac<br>I documento<br>ra generar el documento<br>500)                                                                                                    | de documento<br>Información ۹<br>a / Configuración  | , plantilla, et<br>Contacto Q                    | Nuevo documento a solic<br>C<br>Buscador ۹<br>/ Modificar / Nu  | itar en el sobre<br>Volver |

0/2500

## Tipo de documento:

#### -Nombre: Oferta económica

-Formato de documento: Indique el formato de archivo del documento

-Requerir firma electrónica del documento en la presentación: ACTIVADO

-Plantilla para generar el documento: ACTIVADO

Al marcar **"Plantilla para generar documento"** aparecerá, como se puede ver en la imagen inferior, la opción **"Anexar".** 

#### - El documento anexado se llama ANEXO III "MODELO DE OFERTA ECONÓMICA"

-Programa facilitador para generar el documento: (DESACTIVADO)

-Texto de ayuda para el licitador: "OFERTA ECONÓMICA PARA EL CONTRATO BASADO EN EL AM 20/2019, CUYO OBJETO ES EL SUMINISTRO DE PAPEL DE FIBRA VIRGEN/ PAPEL RECICLADO (SEGÚN PROCEDA), REFERENCIA DEL EXPEDIENTE (SE INDICARA LA REFERENCIA INTERNA DEL EXPEDIENTE. RELLENE LOS APARTADOS"

| Inicio   | Licitaciones | Administracion | Apoderamientos Garantías | Información 🍳 | Contacto 🍳 | Buscador 9 |  |
|----------|--------------|----------------|--------------------------|---------------|------------|------------|--|
| Búsqueda | Detalle      |                |                          |               |            |            |  |

PRUDERIV\_20/2017.1.6 / PCAP / Preparación de los sobres de la oferta / Configuración de los sobres / Modificar / Tipo de documento

| Tipo de documento:               |                                                                                                    |                                                                      |                                   |
|----------------------------------|----------------------------------------------------------------------------------------------------|----------------------------------------------------------------------|-----------------------------------|
| Nombre:                          | Oferta económica ×                                                                                                    |                                                                      |                                   |
| Formato de documento:            | Excel (.xls, .xlsx,)                                                                                                    |                                                                      |                                   |
|                                  | Aviso: El órgano encargado de examinar las ofertas deberá contar con un visor capaz de abrir el tipo de documento indic                                                                                                    | ado                                                                  |                                   |
|                                  | Requerir firma electrónica del documento en la presentación                                                                                                    |                                                                      |                                   |
|                                  | ✓ Plantilla para generar el documento                                                                                                    |                                                                      |                                   |
|                                  | ANEXO III PLANTILLA OFERTAS LOTE1.xlsx Eliminar                                                                                                    |                                                                      |                                   |
|                                  | Programa facilitador para generar el documento                                                                                                    |                                                                      |                                   |
|                                  | (Número de Caracteres máximo = 2500)                                                                                                    |                                                                      |                                   |
| Texto de ayuda para el licitador | LA HOJA EXCEL CONTENIDA EN ESTE APARTADO ES EL ANEXO QUE DEBE RELLENAR CON SU OFERTA. BAJE Y GUARDE EL ARCHIVO EN SU ORDENAD<br>CON SU NOMBRE. RELLENE LOS APARTADOS QUE FIGURÁN EN COLOR AMARILLO (DATOS DE SU OFERTA Y PRECIOS) NO TOQUE LAS CASILLAS EN C<br>INFORMACIÓN SOBRE OFERTA EN A.M), SALMON (DATOS DE INFORMACIÓN QUE PROPORCIONA EL ORGANISMO) O AZUL (CASILLAS QUE SE CALCU | OR. RELLENE DATOS SO<br>COLOR GRIS (RÓTULOS Y<br>LARÁN AUTOMATICAMEN | LO DE LA HOJA<br>DATOS DE<br>TE). |
|                                  | 458/2500                                                                                                    |                                                                      |                                   |
|                                  |                                                                                                    |                                                                      |                                   |
|                                  |                                                                                                    | Guardar                                                              | Volver                            |

Como siempre tras dar a "Guardar" y "Volver" nos indica que "la operación ha sido realizada correctamente"

| PRUDERIV_20/2017.1.6 / PCAP / Preparación de los sobres de la oferta / Configuración de los sobres / N | lodificar                               |  |  |  |
|----------------------------------------------------------------------------------------------------|-----------------------------------------|--|--|--|
| Contraction se ha realizado correctamente                                                              |                                         |  |  |  |
| Configuración del sobre Sobre-1                                                                        |                                         |  |  |  |
| Otros documentos a solicitar en el sobre                                                               |                                         |  |  |  |
| Documento                                                                                              |                                         |  |  |  |
| Oferta económica                                                                                       | Eliminar                                |  |  |  |
|                                                                                                    | Nuevo documento a solicitar en el sobre |  |  |  |
| Guardar                                                                                                | Volver                                  |  |  |  |

# **5.- CONFIGURACIÓN PESTAÑA ANEXOS PLIEGO**

Anexar la LISTA DE DIRECCIONES DE ENTREGA Y/O PERIODICIDAD DE LAS ENTREGAS PARCIALES, si procede. Se incorporará desde la pestaña "Anexos Pliego" como Fichero de Información adicional a los pliegos. Seleccionando en la pestaña "Anexos Pliego" podemos incorporar ficheros que como información adicional a los pliegos, en estos casos al Documento de Licitación, se podrán descargar las empresas.

-En nuestro caso se pueden incluir en este apartado los archivos correspondientes a:

El archivo del Anexo IV llamado "ANEXO\_IV\_DESGLOSE\_DIRECCIONES\_ENTREGA"

| Resumen Licitación P | PT PCAP       | Contactos   | Anexos Pliego  | Preguntas y Respuestas | Licitadores | Admisión/Exclusión | Resolución | Formalización | Modificaciones del contrato | Comunicaciones | Guardar Licitación |
|----------------------|---------------|-------------|----------------|------------------------|-------------|--------------------|------------|---------------|-----------------------------|----------------|--------------------|
| Información adicio   | onal a los pl | liegos      |                |                        |             |                    |            |               |                             |                |                    |
| Fichero              |               |             |                |                        |             |                    |            |               |                             |                |                    |
| Detalle del doc      | cumento       |             |                |                        |             |                    |            |               |                             |                |                    |
|                      | ANEX          | O IV DESGLO | DSE LUGARES EN | ITREGA LOTE1.xlsx      | Eliminar    |                    |            |               |                             |                |                    |
|                      | ,             |             |                |                        |             |                    |            |               |                             |                |                    |
|                      |               |             |                |                        |             |                    |            |               |                             |                |                    |
|                      |               |             | Añadir Do      | cumento                |             |                    |            |               | Car                         | icelar         |                    |
|                      |               |             |                |                        |             |                    |            |               |                             |                | Guardar Licitación |

Posteriormente se daría a "Añadir Documento y "Guardar licitación" para evitar perder los cambios.

# **6.- SIMULACIÓN PRESENTACIÓN**

Una vez dado a guardar la licitación conviene realizar una Simulación de presentación como comprobación.

Desde "Expediente", en la pestaña "Resumen licitación" pulsar "Simular presentación" en el boton inferior izquierda.

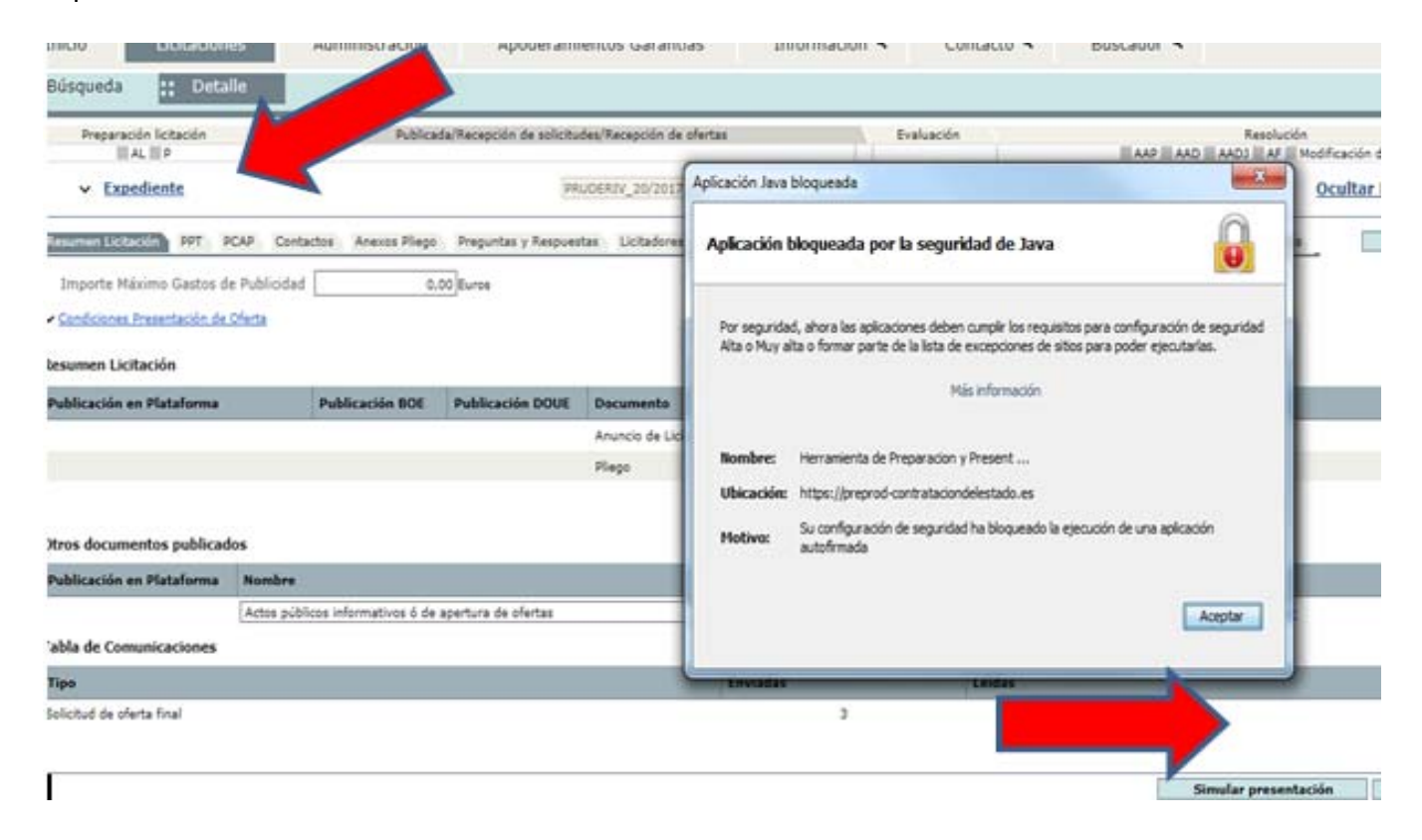

En este caso nos sale un aviso de seguridad de Java. Es importante seguir las indicaciones que den desde la PLACSP, como pueden ser tener actualizado Java, el nivel de seguridad Alto o Muy Alto o que en la Lista de excepciones o lugares de confianza se encuentre el sitio de la PLACSP.

| Ve       | er documentos | Acciones             |                    |
|----------|---------------|----------------------|--------------------|
| ~        |               | adjuntar 🗸 Aceptar   |                    |
|          |               |                      |                    |
| Enviadas | Leídas        |                      |                    |
| 3        |               | 1                    |                    |
|          |               |                      |                    |
|          |               | Simular presentación | Guardar Licitación |
|          |               |                      |                    |

Le damos a abrir

Nos puede dar una advertencia de seguridad que es necesario aceptar.

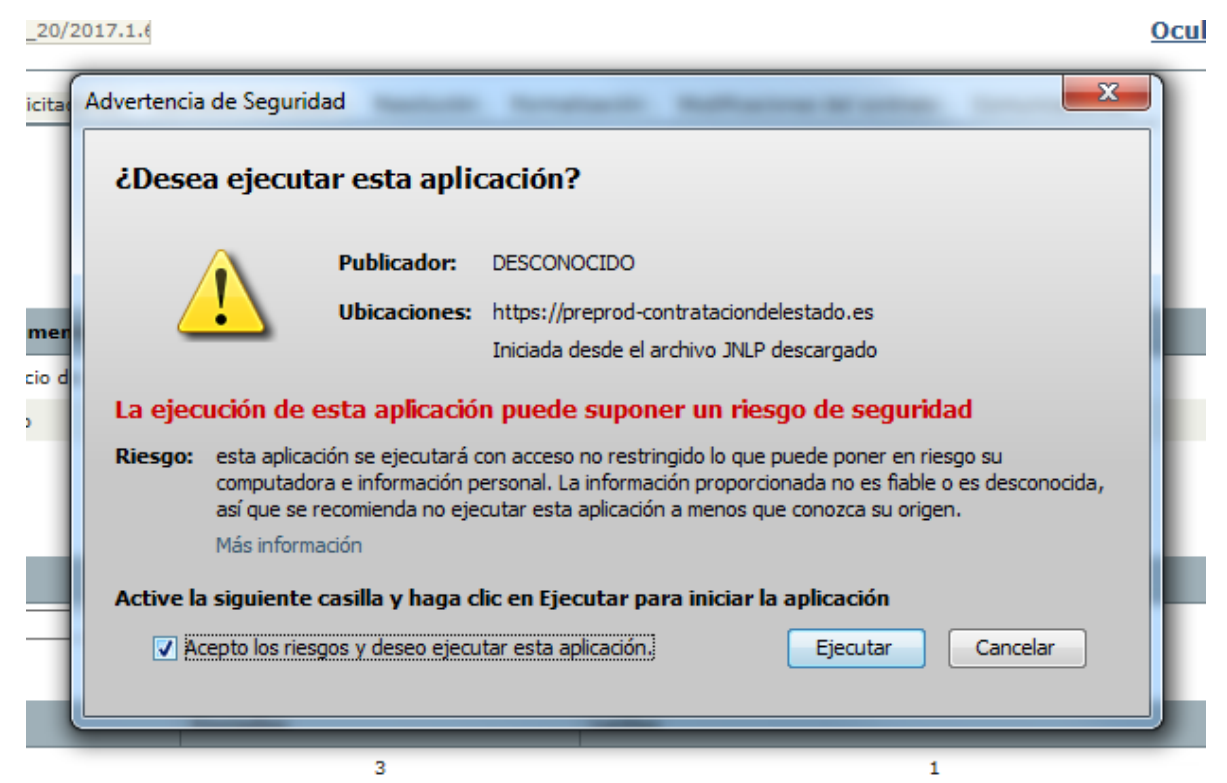

Sale una advertencia de ser una simulación. Siempre debemos crear una nueva para esto.

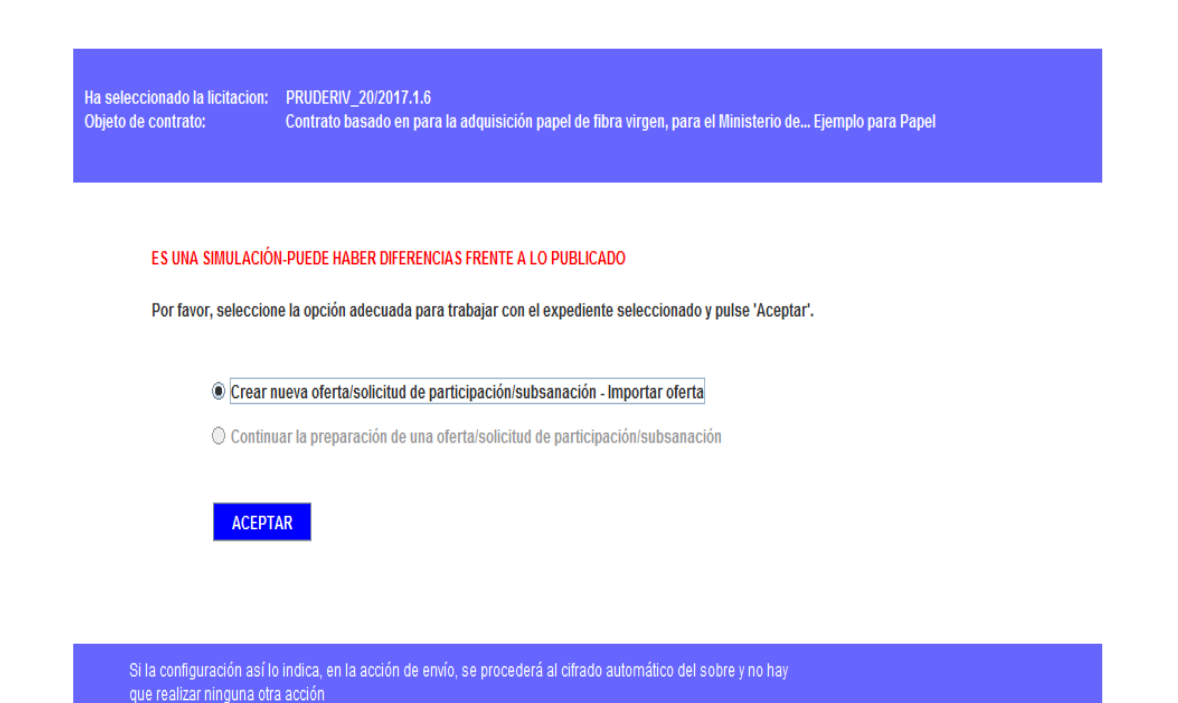

Y de esta forma podemos hacernos una idea de lo verán las empresas antes de volver y mandar las comunicaciones definitivamente.

| GOBIERNO<br>DE ESPAÑA<br>Y FUNCIÓ                                                 | NDA<br>NDA<br>N PÚBLICA                                  | tación <mark>@</mark> lectr                           | rónica                                                | SIMULACIÓ              |
|-----------------------------------------------------------------------------------|----------------------------------------------------------|-------------------------------------------------------|-------------------------------------------------------|------------------------|
| EXPEDIENTE ORGANO D<br>PRUDERIV_20/2017.1 Dirección C                             | DE CONTRATACIÓN<br>Seneral de Racionalización y Centrali | TIPO DE CONT<br>zación de la Contratación Suministros | RATO PROCEDIMIENTO<br>Basado en Acuerdo Marco         | FECHA DE<br>21/05/2018 |
| OCULTAR MENU                                                                      | IMPORTAR PROPUESTA                                       | EXPORTAR PROPUESTA                                    | VALIDAR 🗸 LEYENDA 🕖                                   | PRE                    |
| Contrato basado en para la                                                        | DATOS DE LA LICITACIÓN                                   |                                                       |                                                       |                        |
| adquisición papel de fibra virgen,<br>para el Ministerio de Ejemplo<br>para Papel | Titulo                                                   | Contrato basado en para la adquisición p              | apel de fibra virgen, para el Ministerio de Ejemplo ; | para Papel             |
|                                                                                   | Expediente                                               | PRUDERIV_20/2017.1.6                                  |                                                       |                        |
|                                                                                   | Тіро                                                     | Suministros                                           |                                                       |                        |
| 01-Datos Licitación                                                               | Subtipo                                                  | Adquisición                                           |                                                       |                        |
| 02-Licitador                                                                      | Importe                                                  | 196475 EUR                                            |                                                       |                        |
| 03-Autorizaciones                                                                 | Lugar de ejecución                                       | ES300 - Madrid                                        |                                                       |                        |
|                                                                                   | Organo de contratación                                   | Dirección General de Racionalización y Ce             | entralización de la Contratación                      |                        |
| 05-Sobres                                                                         | Procedimiento                                            | Basado en Acuerdo Marco                               |                                                       |                        |
|                                                                                   | Tramitación                                              | Ordinaria                                             |                                                       |                        |
|                                                                                   | CPV                                                      | 30197630 - Papel de impresión.                        |                                                       |                        |
|                                                                                   | Fecha de Presentación                                    | 21/05/2018 11:20:00                                   |                                                       |                        |
|                                                                                   | Apertura de ofertas                                      |                                                       |                                                       |                        |
| mos los datos que ter                                                             | ndrán que rellenar er                                    | PLACSP                                                |                                                       |                        |
| Procedimiento                                                                     | Bas                                                      | ado en Acuerdo Marco                                  |                                                       |                        |
| Tramitación                                                                       | Ord                                                      | inaria                                                |                                                       |                        |
| CPV                                                                               | 301                                                      | 97630 - Papel de impres                               | sión.                                                 |                        |
| Fecha de Prese                                                                    | ntación 21/                                              | 05/2018 11:20:00                                      |                                                       |                        |
| Apertura de ofer                                                                  | tas                                                      |                                                       |                                                       |                        |

... Y ver si nos falta algo (como en este caso la Apertura de ofertas)

|                                                                                                    | IMPORTAR PROPUESTA                                                            | PORTAR PROPUESTA 📑 VALIDAR 🗸         | LEYENDA 🕡     | PREPARAR ENVÍO |
|----------------------------------------------------------------------------------------------------|-------------------------------------------------------------------------------|--------------------------------------|---------------|----------------|
| Contrato basado en para la<br>adquisición papel de fibra virgen,<br>para el Ministerio de Ejemplo<br>para Papel | DATOS DEL LICITADOR<br>Tipo Empresa: El<br>Nombre: El<br>Nº Identificación: N | npresa 🔽<br>IPRESAA<br>F 🔽 00000000T |               |                |
| 01-Datos Licitación                                                                                             | Identifique a los apoderados que van a firma                                  | ır la oferta                         |               |                |
| 02-Licitador                                                                                                    | Apoderado                                                                     | N° Identificación                    | Apoderamiento |                |
| • 03-Autorizaciones                                                                                             | PODEJEM_DE_A APELLIDO1 APELLIDO2                                              | 00000014Z                            | Solidario     | Ŵ              |
| 05-Sobres                                                                                                    |                                                                               |                                      |               |                |
|                                                                                                    | NUEVO                                                                         |                                      |               |                |

|                                                                                                    | AUTORIZACIONES                                                                                                    |                                                                          |  |  |  |  |
|----------------------------------------------------------------------------------------------------|----------------------------------------------------------------------------------------------------|--------------------------------------------------------------------------|--|--|--|--|
| Contrato basado en para la<br>adquisición papel de fibra virgen,<br>para el Ministerio de Ejemplo<br>para Papel | Autorización al uso de comunicaciones electrónicas<br>Autorización al uso de comunicaciones electrónicas<br>Email a efectos de comunicación                                                                                                    |                                                                          |  |  |  |  |
| 01-Datos Licitación                                                                                             | Autorización para consulta a sistemas terceros de la administración                                                                                                    |                                                                          |  |  |  |  |
| 02-Licitador                                                                                                    |                                                                                                    |                                                                          |  |  |  |  |
| • 03-Autorizaciones                                                                                             | Doy mi consentimiento para que se consulten los Datos de Identidad (SVDI), Cumplimiento de las Obligaciones Tributarias (AEAT) y con la Seguridad Social (TGSS,<br>elementos relativos a las Aplitudes para Contralar incluidos en el Registro Oficial de Licitadores y Empresas Clasificadas (ROLECE), Bastanteo de Poderes y Depósi<br>de Garantías de la Caja General de Depósitos. |                                                                          |  |  |  |  |
| ► 05-Sobres                                                                                                    | De no autorizarse la obtención de los datos, o no cumplimentarse adecuadamente el formular<br>la resolución del procedimiento.                                                                                                    | rio, dará lugar a la obligación de aportar la documentación necesaria pa |  |  |  |  |
|                                                                                                    | ROLECE (Registro Oficial de Licitadores del Estado) Declara vigentes los datos<br>inscritos en el ROLECE<br>Agencia Tributaria<br>Tesorería General de la Seguridad Social<br>Servicio de Verificación de Identidad<br>Caja General Depósitos                                                                                                    |                                                                          |  |  |  |  |

|                                                                                                   | AUTORIZACIONES                                                                                                    |                                          |  |  |  |  |
|---------------------------------------------------------------------------------------------------|----------------------------------------------------------------------------------------------------|------------------------------------------|--|--|--|--|
| Contrato basado en para la<br>adquisición papel de fibra virgen,<br>para el Ministerio de Ejemplo | Autorización al uso de comunicaciones electrónicas                                                                                                    |                                          |  |  |  |  |
| para Papel                                                                                        | Autorización al uso de comunicaciones electrónicas                                                                                                    | Si 💌                                     |  |  |  |  |
|                                                                                                   | Email a efectos de comunicación                                                                                                    | mail.ejemplo@mail.empresa.ejemplo.org.es |  |  |  |  |
| • 01-Datos Licitación                                                                             | Autorización para consulta a sistemas terceros de la administración                                                                                                    |                                          |  |  |  |  |
| 02-Licitador                                                                                      |                                                                                                    |                                          |  |  |  |  |
| 03-Autorizaciones                                                                                 | Doy mi consentimiento para que se consulten los Datos de Identidad (SVDI), Cumplimiento de las Obligaciones Tributarias (AEAT) y con la Seguridad Social (TGSS),<br>elementos relativos a las Aptitudes para Contratar incluidos en el Registro Oficial de Licitadores y Empresas Clasificadas (ROLECE), Bastanteo de Poderes y Depósito<br>de Garantías de la Caja General de Depósitos.<br>De no autorizarse la obtención de los datos, o no cumplimentarse adecuadamente el formulario, dará lugar a la obligación de aportar la documentación necesaria pa<br>la resolución del procedimiento. |                                          |  |  |  |  |
| ► 05-Sobres                                                                                       |                                                                                                    |                                          |  |  |  |  |
|                                                                                                   | ROLECE (Registro Oficial de Licitadores del Estado) Declara vigentes los datos<br>inscritos en el ROLECE                                                                                                    | Si                                       |  |  |  |  |
|                                                                                                   | Agencia Tributaria                                                                                                    | Si 💌                                     |  |  |  |  |
|                                                                                                   | Tesoreria General de la Seguridad Social                                                                                                    | Si 💌                                     |  |  |  |  |
|                                                                                                   | Servicio de Verificación de Identidad                                                                                                    | Si 💌                                     |  |  |  |  |
|                                                                                                   | Caja General Depósitos                                                                                                    | Si 💌                                     |  |  |  |  |
|                                                                                                   |                                                                                                    |                                          |  |  |  |  |
|                                                                                                   | GUARDAR                                                                                                    |                                          |  |  |  |  |

# Y se puede ver el contenido del sobre y si se encuentra cargada la plantilla

| adquisición papel de fibra virgen,<br>para el Ministerio de Eiemplo | Criterios                                           |                   |              |        |   |                   |       |        |
|---------------------------------------------------------------------|-----------------------------------------------------|-------------------|--------------|--------|---|-------------------|-------|--------|
| para Papel                                                          | Descripción                                         | Ponderación       | Expresion    | Mínimo |   | Máximo            | Valor | Estado |
|                                                                     | Precio total del contrato                           | 100               |              |        | 0 | 100               |       | ۲      |
| • 01-Datos Licitación                                               |                                                     |                   |              |        |   |                   |       |        |
| ▶ 02-Licitador                                                      |                                                     |                   |              |        |   |                   |       |        |
| • 03-Autorizaciones                                                 |                                                     |                   |              |        |   |                   |       |        |
| ▼ 05-Sobres                                                         | Otros documentos a incor                            | porar en el sobre |              |        |   |                   |       |        |
| ▼ ⊠ Sobre-1                                                         | Documen                                             | to                | Información  |        | [ | ocumentos subidos | Estad | 0      |
| Firma de documentos                                                 | ANEXO III PLANTILLA OF<br>(Formato solicitado: EXCE | ERTAS LOTE1<br>L) | <u>tilla</u> |        |   |                   | ۲     |        |
|                                                                     |                                                     |                   |              |        |   |                   |       |        |

| OCULTAR MENU                                                                                                    | IMPORTAR PROPUESTA 📱 EXPORTAR PROPUESTA 📄 VALIDAR 🗸 LEYENDA 🙆 PREPARAR ENVÍO 🖄                                                                                                    |
|----------------------------------------------------------------------------------------------------|----------------------------------------------------------------------------------------------------|
| Contrato basado en para la<br>adquisición papel de fibra virgen,<br>para el Ministerio de Ejemplo<br>para Papel | Sobre-1         Nombre del documento: ANEXO_III_PLANTILLA_OFERTAS_LOTE1 (Formato solicitado: EXCEL)         Texto de ayuda al Licitador         LA HOJA EXCEL CONTENIDA EN ESTE APARTADO ES EL ANEXO QUE DEBE RELLENAR EL LICITADOR CON SU OFERTA. GUARDE EL ARCHIVO EN SU<br>ORDEMADOR Y RELLENE LOS APARTADOS QUE FIGURÁN EN COLOR AMARILLO (DATOS DE SU OFERTA Y PRECIOS) NOTOQUE LAS CASILLAS EN COLOR<br>GRIS, SALMON O AZUL. |
| 01-Datos Licitación                                                                                             | ▼                                                                                                    |
| • 02-Licitador                                                                                                  | Documento Tamaño Estado                                                                                                    |
| 03-Autorizaciones                                                                                               |                                                                                                    |
| ▼ 05-Sobres                                                                                                    |                                                                                                    |
| ▼ Sobre-1                                                                                                    |                                                                                                    |
|                                                                                                    | ANEXAR DOCUMENTO                                                                                                    |

|                                                                                                  | Sobre-1                                                                                                    |                                                                                                    |                                  |
|--------------------------------------------------------------------------------------------------|----------------------------------------------------------------------------------------------------|----------------------------------------------------------------------------------------------------|----------------------------------|
| Contrato basado en para la<br>dquisición papel de fibra virgen,<br>para el Ministerio de Fiemplo | Nombre del documento: ANEXO_<br>Texto de ayuda al Licitador                                                                             | III_PLANTILLA_OFERTAS_LOTE1 (Formato solicitado: EXCEL)                                                              |                                  |
| para Papel                                                                                       | LA HOJA EXCEL CONTENIDA EN ESTE APARTADO ES EL ANEXO QU<br>ORDEMADOR Y RELLENE LOS APARTADOS QUE FIGURÁN EN COL<br>GRIS, SALMON O AZUL. | JE DEBE RELLENAR EL LICITADOR CON SU OFERTA. GUARDE EL A<br>OR AMARILLO (DATOS DE SU OFERTA Y PRECIOS) NOTOQUE LAS C | RCHIVO EN SU<br>ASILLAS EN COLOR |
| 01-Datos Licitación                                                                              |                                                                                                    |                                                                                                    | <b></b>                          |
| 02-Licitador                                                                                     | Documento                                                                                                    | Tamaño                                                                                                    | Estado                           |
| 03-Autorizaciones                                                                                | ANEXO III PLANTILLA OFERTAS LOTE1.xisx                                                                                                  | 25.90039 Kb                                                                                                    | •                                |
| <ul> <li>05-Sobres</li> <li>Sobre-1</li> </ul>                                                   |                                                                                                    |                                                                                                    |                                  |
| - 📷 Firma de documentos                                                                          |                                                                                                    |                                                                                                    |                                  |
|                                                                                                  | ANEXAR DOCUMENTO                                                                                                    |                                                                                                    |                                  |

| Contrato basado en para la                                                     | P | GESTION | DEL ENVIO         |                                                              |        |
|--------------------------------------------------------------------------------|---|---------|-------------------|--------------------------------------------------------------|--------|
| quisición papel de fibra virgen,<br>ara el Ministerio de Ejemplo<br>para Papel | [ |         | Sobre             | Descripción                                                  | Estado |
|                                                                                |   |         | 1                 | Sobre-1                                                      | ۲      |
| 01-Datos Licitación                                                            |   |         | 2                 | Autorizaciones a efectos de consulta de datos de terceros    | ۲      |
| 02-Licitador                                                                   |   |         |                   |                                                              |        |
| 03-Autorizaciones                                                              |   |         |                   |                                                              |        |
| 05-Sobres                                                                      |   |         |                   |                                                              |        |
| Sobleri                                                                        |   | _       |                   |                                                              |        |
|                                                                                | Ŀ | Fil     | rmar sobre selecc | cionado Modificar sobres seleccionados                       |        |
|                                                                                | Ľ |         |                   | Simular propontosión Conorar atiguatos Dopograprivatificanto |        |
|                                                                                |   |         |                   | Simular presentación General exquetas Descargar justificante |        |
|                                                                                |   |         |                   |                                                              |        |

Podemos llegar hasta el final (como simulación pero nada más).

| OCULTAR MENU                                                | IMPORTAR PROPUESTA 🔣 EXPORTAR PROPUESTA 📝 VALIDAR 🖌 LEYENDA 🕖   | PREPARAR ENVÍO |
|-------------------------------------------------------------|-----------------------------------------------------------------|----------------|
| Contrato basado en para la admisición panel de fibra virgen | GESTION DEL ENVIO                                               |                |
| para el Ministerio de Ejemplo<br>para Papel                 | Sobre Descripción                                               | Estado         |
|                                                             | 1 Sobre-1                                                       | ۲              |
| ▶ 01-Datos Licitación                                       | 2     Autorizaciones a efectos de consulta de datos de terceros | ۲              |
| ✓ 02-Licitador                                              | Información                                                     |                |
| ✓ 03-Autorizaciones                                         | (i) La simulación de la presentación se ha realizado con éxito  |                |
| ✓ 05-Sobres                                                 | Aceptar                                                         |                |
| Sobre-1                                                     |                                                                 |                |
|                                                             | Firmar sobre seleccionado Modificar sobres seleccionados        |                |
|                                                             |                                                                 |                |
|                                                             | Simular presentación Generar etiquetas Descargar justificante   |                |
|                                                             | Presentar documentación                                         |                |

Comprobada la simulación y corregido lo que proceda le podemos dar a guardar la licitación, y pasar a la pestaña "Licitadores".

# 7.- CONFIGURACIÓN PESTAÑA LICITADORES

Desde el momento de adjudicación del AM hasta el momento de la configuración del Contrato Basado en la PLACSP, puede haber ocurrido alguna incidencia respecto a los datos originales, como un cambio en las direcciones de correo, por lo que debe realizar la carga de licitadores con los últimos datos disponibles en CONECTA.

Para realizar la carga en PLACSP de los datos actualizados de los licitadores en CONECTA se procede entrando en CONECTA y seleccionando el AM 20/2019

| GOBIE<br>DE ESP              | RNO MINISTERIO<br>ANA DE HACIENDA | DIREC<br>Y CEN<br>SISTEN             | CIÓN GENERALDE<br>ITRALIZACIÓN DE I<br>IA DE CONTRATACIÓN | E RACIONALIZAC<br>LA CONTRATACIÓ<br>CENTRALIZADA ES | IÓN<br>ÓN<br>TATAL |
|------------------------------|-----------------------------------|--------------------------------------|-----------------------------------------------------------|-----------------------------------------------------|--------------------|
| CATÁLOGO                     | TRÁMITE DE<br>SOLICITUDES         | CONTRATOS<br>TRAMITADOS              | EMPRESAS<br>Y ORGANISMOS                                  | DATOS<br>DE USUARIO                                 |                    |
| Seleccionar<br>suerdos Marco | Consultar<br>articulos            | Rellenar la petición<br>directamente | Lista de artículos<br>activa                              | Gestionar<br>listas                                 |                    |
| eleccionar A                 | cuerdo Marco                      |                                      |                                                           |                                                     |                    |
|                              | 20/201                            | 9 SUMINISTRO DE PAP                  | EL DE EQUIPOS DE IMI                                      | PRESIÓN, FOTOCOP                                    |                    |

Al dar al boton "Consultar" nos saldrá la siguiente página:

| eleccione una empresa proveedora                              |                                |                              |                      |                |   |
|---------------------------------------------------------------|--------------------------------|------------------------------|----------------------|----------------|---|
| Seleccione una empresa                                        | ~                              |                              |                      |                |   |
| Rango de precios:<br>Mayor o igual que:<br>Menor o igual que: | Descripción textual del artícu | lo:<br>y No<br>o<br>ferencia | de forma Ascend      | ●<br>○<br>ente |   |
| eleccione el tipo de artículo:                                |                                | Seleccione el                | Subtipo o la Clase d | e artículo:    |   |
| Seleccione un tipo                                            | ~                              | Seleccione un                | n subtipo o una clas | e              | ~ |
| eferencia: 20                                                 |                                |                              |                      |                |   |

#### PROCEDIMIENTO

1º) Se debe seleccionar el tipo de artículo y subtipo, es decir, según el Lote seleccionaremos:

-Para LOTE 1 corresponderá la clave 010000-LOTE 1 PAPEL FIBRA VIRGEN y en la ventana Subtipo o Clase, seleccionamos la clave 010100-LOTE 1 PAPEL OFERTADO EN LOTE 1 FIBRA VIRGEN.

-Para LOTE 2 corresponderá la clave 020000-LOTE 2 PAPEL RECICLADO y en la ventana Subtipo o Clase, seleccionamos la clave 020100-LOTE 1 PAPEL OFERTADO EN LOTE 2 RECICLADO.

La selección realizada influye en la lista que se mostrará, pues los adjudicatarios de un lote podrían no haberlo sido de otro y el filtrado se realiza en función de la selección realizada.

2<sup>o</sup>) Una vez seleccionado el Lote, es decir el tipo de artículo, y el subtipo, se debe seleccionar link "Lista de contactos de empresas adjudicatarias no suspendidas (filtro por tipo/subtipo/clase en pantalla)"

(Si se pulsa al link de "Lista de empresas" antes de seleccionar tipo y subtipo no nos filtrará correctamente las empresas. En caso de dar por error a "Consultar", en vez del link indicado, dar a volver a buscar y repetir busqueda).

En el pantallazo siguiente podemos ver lo indicado:

| electrone una empresa proveeuora                              |                               |                       |                          |
|---------------------------------------------------------------|-------------------------------|-----------------------|--------------------------|
| Seleccione una empresa                                        | ~                             |                       |                          |
| Rango de precios:<br>Mayor o igual que:<br>Menor o igual que: | Descripción textual del artíc | eulo:                 | y No                     |
| eleccione el tipo de artículo:                                |                               | Seleccione el Subtipo | o la Clase de artículo:  |
| 020000 - LOTE 2 PAPEL RECICLADO                               | ~                             | 020100 - PAPEL OFER   | TADO EN LOTE 2 RECICLADO |
| Referencia: 20                                                |                               | / _                   |                          |

NOTA: se indica con una flecha el link y con las cruces se quiere resaltar que, para lo que nos ocupa y que es la lista de contactos, no se debe pulsar ninguno de esos botones pues buscaria los productos en vez de filtrar los contactos.

3º) Al pulsar el link para descargarlo nos puede dar una advertencia del tipo "si va a utilizar este fichero para cargar las direcciones de invitación a una segunda licitación en la Plataforma de Contratación del Sector Público, debe guardarlo como "Libro de Excel".

| Seleccione el tipo de artículo:          |                                                                                                    | Seleccione el Subtipo o la Clase de artículo:                                       |
|------------------------------------------|----------------------------------------------------------------------------------------------------|-------------------------------------------------------------------------------------|
| 010000 - LOTE 1 PAPEL FIBRA VIR          | GEN 🗸                                                                                                    | 010100 - PAPEL OFERTADO EN LOTE 1 FIBE                                              |
| <b>Referencia</b> : 20 01 00             | 00                                                                                                    |                                                                                     |
| Lista de contactos de empresas adjudicat | arias no suspendidas (filtro por tipo/subtipo/cl                                                                      | ase en pantalla)                                                                    |
| Mensaje                                  | de página web                                                                                                    | × ,                                                                                 |
|                                          | Si va a utilizar este fichero para carg<br>una segunda licitación en la Platafo<br>Público, debe guardarlo como 'Libr | ar las direcciones de invitación a<br>rma de Contratación de Sector<br>o de Excel'. |
|                                          |                                                                                                    | Aceptar                                                                             |

4º) Aceptar la advertencia.

5º) A la pregunta de la ventana de descarga en relación a abrir o guardar el **Listado de Empresas**→<u>Abrir</u>

6°) Nos puede dar un aviso sobre discrepancia entre formato y extensión. Se selecciona a la pregunta ¿Desea abrirlo de todos modos?  $\rightarrow$  Si

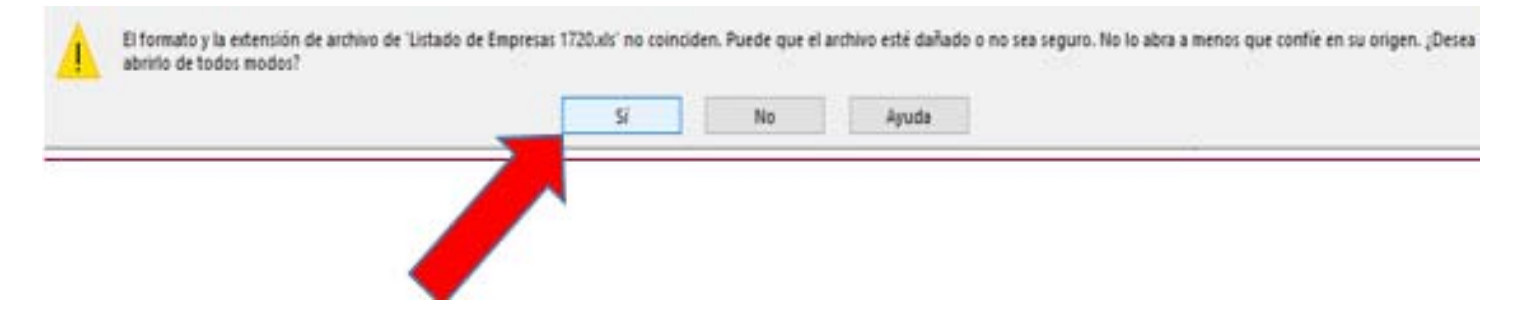

**7º)** Nos saldra el Listado de Empresas con las empresas, de dicho lote, para cargar en PLACSP y con aviso de VISTA PROTEGIDA. Habilitamos edición.

Se presenta pantallazo con flechas al nombre y a habilitar edición.

|      |      |         |      |           |          |          |        |         | - tiii  | lado de Err | presas T   | 720 [Vista p | rotegida] - E  | ocei    |             | -               | - 03  | 1         | , CI    | _ X.  |
|------|------|---------|------|-----------|----------|----------|--------|---------|---------|-------------|------------|--------------|----------------|---------|-------------|-----------------|-------|-----------|---------|-------|
| Arct | ivo. | Inicio  | In   | sertar    | Dise     | flo de p | ágina  | Fórr    | nulas   | Datos       | Rev        | Vista        | Desarrolla     | der 👘   | ACROBAT     | Q Indicara      | Marin | ERC       | A Comp  | artir |
|      |      | R       | 12   | 6         | ÷5 -     | (c)) -   | 1.11   |         | 0       | 电 #         | - 72       |              | -              | 6.2     |             |                 |       |           |         |       |
| 0    | VIST | A PROTI | EGID | Cuid      | lado—k   | os archi | vos de | Interne | t puede | en contene  | r virus. S | i no tien    | e editarlo, es | s mejor | que siga en | Vista protegida | H     | labilitar | edición | ×     |
| A1   |      |         |      | $\approx$ | $\times$ | f.       | NON    | ABRE    |         |             |            |              |                |         |             |                 |       | 4         | -       | . ^   |
| )    |      |         |      |           |          |          |        |         |         |             |            |              | •              |         |             |                 |       |           |         | (     |
|      |      |         |      |           |          |          |        |         |         |             |            |              |                |         |             |                 |       |           |         |       |
| -4   |      |         | A    |           |          |          | В      |         |         |             | с. С       |              |                | D       | 1           | E f             |       | G         |         | H -   |
| 1    | -    | 1       | NOM  | BRE       |          | _        | NIF    |         | _       |             | MAIL       |              |                |         |             |                 |       |           |         |       |

8º) Lo guardamos con el mismo nombre que nos aparezca al abrirlo "ListadoDeEmpresas1920" y se cambia el tipo de archivo a libro de Excel.

| Nombre de archivo:                   | Listado de Empresas 1720                                                                                                    |
|--------------------------------------|----------------------------------------------------------------------------------------------------|
| Tipo:                                | Libro de Excel                                                                                                    |
| Autores:                             | Libro de Excel<br>Libro de Excel habilitado para macros                                                                                                    |
|                                      | Libro binario de Excel<br>Libro de Excel 97-2003<br>Datos XML<br>Página web de un solo archivo                                                              |
| <ul> <li>Ocultar carpetas</li> </ul> | Página web<br>Plantilla de Excel                                                                                                    |
| 0<br>1<br>2<br>3                     | Plantilla de Excel habilitada para macros<br>Plantilla de Excel 97-2003<br>Texto (delimitado por tabulaciones)<br>Texto Unicode<br>Hoia de cálculo XML 2003 |

9<sup>o</sup>) Regresando a la <u>PLACSP</u>, en la **pestaña Licitadores** deberíamos encontrar una reciente utilidad a la que se accede con el botón **"Cargar lista de contactos de empresas (Conecta Centralización).** 

| Preparación licitación                                                              | Publicada/Recepción                                                     | de solicitudes/Recepción de ofertas                                                                          | Evaluación                                                     | AAP                                                        |                                   | Resolución<br>F III Modificación de          | Contrato III R III D                                         |
|-------------------------------------------------------------------------------------|-------------------------------------------------------------------------|----------------------------------------------------------------------------------------------------|----------------------------------------------------------------|------------------------------------------------------------|-----------------------------------|----------------------------------------------|--------------------------------------------------------------|
| ✓ Expediente                                                                        |                                                                         | pru-conecta-3                                                                                                |                                                                |                                                            |                                   | Ocul                                         | ar Perfilado                                                 |
| umen Licitación PPT PCAP                                                            | Contactos Anexos Pliego                                                 | o Preguntas y Respuestas Licitador                                                                           | es Admisión/Exclusión                                          | Resolución For                                             | malización Modif                  | îcaciones del                                | Guardar Licitacio                                            |
|                                                                                     |                                                                         |                                                                                                    |                                                                |                                                            |                                   |                                              |                                                              |
| Recuerde que para invi<br>que puede descargar d                                     | itar a presentar oferta<br>le Conecta Centralizaci                      | debe cargar la lista de contactos d<br>ión                                                                   | de empresa del acuero                                          | do marco disponit                                          | ile en el Sistema                 | ı de Contrataciói                            | n Centralizada Estat                                         |
| Recuerde que para inv<br>que puede descargar d<br>itadores                          | itar a presentar oferta<br>le Conecta Centralizaci                      | debe cargar la lista de contactos o<br>ión                                                                   | de empresa del acuero                                          | do marco disponit                                          | ole en el Sistema                 | i de Contrataciói<br>Actualizar Li           | 1 Centralizada Estal<br>citadores Acuerdo Mar                |
| Recuerde que para inv<br>que puede descargar d<br>itadores<br>ombre de la Empresa ◊ | itar a presentar oferta<br>le Conecta Centralizaci<br>Nº Identificación | debe cargar la lista de contactos d<br>ión<br>Fecha y hora de presentación                                   | de empresa del acuero<br>de oferta                             | do marco disponit<br>Registrado e                          | n Plataforma                      | i de Contratación<br>Actualizar Li<br>Sistem | 1 Centralizada Estat<br>citadores Acuerdo Mar<br>as terceros |
| Recuerde que para inv<br>que puede descargar d<br>itadores<br>ombre de la Empresa 🛇 | itar a presentar oferta<br>le Conecta Centralizaci<br>Nº Identificación | debe cargar la lista de contactos d<br>ión<br>Fecha y hora de presentación                                   | de empresa del acuero<br>de oferta                             | do marco disponit<br>Registrado e                          | ole en el Sistema<br>n Plataforma | a de Contratación<br>Actualizar Li<br>Sistem | a Centralizada Estal<br>citadores Acuerdo Mar<br>as terceros |
| Recuerde que para inv<br>que puede descargar d<br>tadores<br>ombre de la Empresa 🛇  | itar a presentar oferta<br>le Conecta Centralizaci<br>Nº Identificación | debe cargar la lista de contactos d<br>ión<br>Fecha y hora de presentación<br>Nuevo Licitador Cargar lista d | de empresa del acuero<br>de oferta<br>le contactos de empresas | do marco disponit<br>Registrado e<br>s (Conecta Centraliza | ole en el Sistema<br>n Plataforma | o de Contratación<br>Actualizar Li<br>Sistem | n Centralizada Estal<br>citadores Acuerdo Mar<br>as terceros |

10º) Seguidamente nos aparecerá una ventana donde podremos pulsar "Incorporar licitadores".

Buscamos el archivo desde el boton **Examinar** y una vez encontrado **Anexar**.

Debería aparecer el resultado de la carga del fichero. En una columna aparecera un punto verde indicando si el resultado de la carga ha sido correcto o rojo en caso de error en datos.

En caso de ser todo correcto al dar a aceptar se verá una imagen del tipo siguiente:

| F | tesumen Licitación PPT PCAP Contactos Anexos Pliego Preguntas y Respuestas <mark>Licitadores</mark> Admisión/Exclusión Resolución<br>ormalización Modificacionas del contrato Comunicacionas                                                                                                    | n Guardar Licitación                 |
|---|----------------------------------------------------------------------------------------------------|--------------------------------------|
|   | Contractor contractor contractor |                                      |
|   | Recuerde que para invitar a presentar oferta debe cargar la lista de contactos de empresa del acuerdo marco d<br>Contratación Centralizada Estatal, que puede descargar de Conecta Centralización                                                                                                    | isponible en el Sistema de           |
|   | Licitadores                                                                                                    | Actualizar Licitadoras Acuardo Marco |

No se cargará ningún dato en caso de error por lo que finalmente

IMPORTANTE COMPROBAR DATOS DE LAS EMPRESAS ANTES DE INVITAR A LCBAM EN PLACSP:

-Compruebe en CONECTA que los <u>datos de contacto de PLACSP</u> se <u>encuentran actualizados</u>.

-Compruebe que se enviará <u>a todas las empresas</u> adjudicatarias <u>del lote</u>.

-Compruebe que ha seleccionado solo las empresas adjudicatarias del lote y no de otros lotes.

En la pestaña Licitadores podremos ver los cargados

|   | ✓ Expediente                                    |                               | PRUDERIV_20/2017.1                           |                                |                             | <u>Ocultar Perfilado</u>          |
|---|-------------------------------------------------|-------------------------------|----------------------------------------------|--------------------------------|-----------------------------|-----------------------------------|
| 1 | Resumen Licitación PPT PCAP C<br>Comunicaciones | ontactos Anexos Pliego Pregur | untas y Respuestas Licitadores Admisión/Excl | usión Resolución Formalización | Modificaciones del contrato | Guardar Licitación                |
|   | Licitadores                                     |                               |                                              |                                | Act                         | ualizar Licitadores Acuerdo Marco |
|   | Nombre de la Empresa 🛟                          | Nº Identificación             | Fecha y hora de presentación de oferta       | Registrado en Plataforma       | Sistemas terceros           |                                   |
|   | Empresa A                                       | A80599459                     |                                              | Si                             | Acceso a terceros           | eliminar                          |
|   | Empresa B                                       | 97049628R                     |                                              | Si                             | Acceso a terceros           | <u>eliminar</u>                   |

Pulsando sobre el nombre de la empresa se abre en la parte inferior una ventana donde poder comprobar los datos.

| Nombre de la Empresa 💠             | Nº Identificación        | Fecha y hora de presenta                                    | ación de oferta                     | Registrado en Plataforma                                        | Sist             |
|------------------------------------|--------------------------|-------------------------------------------------------------|-------------------------------------|-----------------------------------------------------------------|------------------|
| Empresa A                          | A80599459                |                                                             |                                     | Si                                                              | Acce             |
| Empresa B                          | 97049628R                |                                                             |                                     | Si                                                              | Acce             |
|                                    |                          | Primero                                                     | Página 1 de 1                       | Total: 2 Último                                                 |                  |
|                                    |                          |                                                             |                                     |                                                                 |                  |
|                                    |                          | [                                                           | Nuevo Licit                         | ador                                                            |                  |
|                                    |                          |                                                             |                                     |                                                                 |                  |
|                                    |                          |                                                             |                                     |                                                                 |                  |
|                                    |                          |                                                             |                                     |                                                                 |                  |
| Detalle del Licitador              |                          |                                                             |                                     |                                                                 |                  |
| ▲ Datos Generales                  |                          |                                                             |                                     |                                                                 |                  |
| Nombre de la Empresa(*)            | Empresa A                |                                                             |                                     |                                                                 |                  |
| Nº Identificación(*)               | A80599459                | NIF 🗸                                                       |                                     |                                                                 |                  |
| UTE                                |                          |                                                             |                                     |                                                                 |                  |
| ▲ Datos de Comunicación            |                          |                                                             |                                     |                                                                 |                  |
| Dirección Física                   |                          |                                                             |                                     |                                                                 |                  |
| Calle                              |                          |                                                             |                                     |                                                                 |                  |
| СР                                 |                          |                                                             |                                     |                                                                 |                  |
| Población                          |                          |                                                             |                                     |                                                                 |                  |
| País                               | España                   | 3                                                           | ~                                   |                                                                 |                  |
| NUTS                               | Sele                     | ccionar 🗸                                                   | 1                                   |                                                                 |                  |
| Dirección Electrónica              |                          |                                                             | -                                   |                                                                 |                  |
| Autoriza el envío de comu          | inicaciones electrónicas |                                                             |                                     |                                                                 |                  |
| Email de contacto                  | empres                   | saa@mailinator.com                                          |                                     | ×                                                               |                  |
|                                    | Si relle                 | na este campo,será utilizado                                | o para el envío d                   | le COMUNICACIONES                                               |                  |
|                                    | electró<br>Comun         | nicas.Recuerde que debe ten<br>icaciones electrónicas de la | ner la aceptació<br>Plataforma.Para | n de cada licitador para la rec<br>a poder comunicar debe de ha | epción de<br>ber |
|                                    | guarda                   | ido la licitación con la inform                             | nación necesaria                    | de la comunicación.                                             |                  |
| ▲ Datos de Presentación de Oficial | erta                     |                                                             |                                     |                                                                 |                  |
| Fecha y hora de presenta           | ción de oferta           |                                                             |                                     |                                                                 |                  |
|                                    |                          |                                                             |                                     |                                                                 |                  |
| Ace                                | ptar licitador           |                                                             | C                                   | ancelar                                                         |                  |
|                                    |                          |                                                             |                                     |                                                                 |                  |

## **8.- CONFIGURACIÓN PESTAÑA COMUNICACIONES**

Comprobada la simulación y corregido lo que proceda le podemos dar a guardar la licitación, y pasar a la pestaña. "**Comunicaciones**". Antes de pasar a esta fase conviene comprobar/guardar lo realizado y comprobar que todas las fechas son coherentes y corresponden a lo permitido.

### Para realizar las INVITACIONES AL PROCESO entramos en la PESTAÑA COMUNICACIONES

| Consulta                                                                                                    | Envío                               |   |                     | nes dei contraco.      | CORE DO                    |
|----------------------------------------------------------------------------------------------------|-------------------------------------|---|---------------------|------------------------|----------------------------|
| Búsqueda de comunicaciones                                                                                      |                                     |   | Invitación al proce | o Otras comunicaciones | Requerimiento de documenta |
| nvitaciones al proceso                                                                                          |                                     |   |                     |                        | 0                          |
|                                                                                                    |                                     |   |                     |                        |                            |
| Paso 1: Selección de Invitación (Recuerde actualizar l                                                          | s Fecha final presentación ofertas) |   |                     |                        |                            |
| Solicitud de oferta final                                                                                       |                                     |   |                     |                        |                            |
| the second second second second second second second second second second second second second second second se |                                     |   |                     |                        |                            |
|                                                                                                    |                                     |   |                     |                        |                            |
| Continuar                                                                                                    |                                     |   |                     |                        |                            |
| Continuar                                                                                                    |                                     | 1 |                     | ┨                      | Guardar L                  |

#### -PASO 1. Selección de invitación.

Solicitud de Oferta final y continuar

Nos realizará una advertencia: Asegúrese de haber actualizado la Fecha final presentación ofertas antes de continuar con la comunicación. ¿Desea continuar?

| Resumen Licitación PPT PCAP Contactos Anexos Pliego     | Preguntas y Respuestas        | Licitadores | Admisión/Exclusión | Resolución             | Formalización                         | Modificaciones del contrato                          | Comunica     |
|---------------------------------------------------------|-------------------------------|-------------|--------------------|------------------------|---------------------------------------|------------------------------------------------------|--------------|
| Consulta                                                | Envío                         |             |                    |                        |                                       |                                                      |              |
| Búsqueda de comunicaciones                              |                               |             |                    |                        | Invit                                 | ación al proceso Otras comun                         | icaciones    |
| Invitaciones al proceso                                 |                               |             |                    |                        |                                       |                                                      |              |
|                                                         |                               |             |                    |                        |                                       |                                                      |              |
| Paso 1: Selección de Invitación (Recuerde actualizar la | Fecha final presentación ofer | rtas)       |                    | Confirm                | ación configura                       | ción comunicaciones                                  |              |
| Solicitud de orerta final                               |                               |             | Asegúrese d        | e haber actuali<br>con | zado la Fecha fin<br>la comunicación. | al presentación ofertas antes o<br>¿Desea continuar? | de continuar |
| Continuar                                               |                               |             |                    |                        | Aceptar                               | Cancelar                                             |              |
|                                                         |                               |             |                    |                        |                                       |                                                      |              |

## -PASO 2. Configuración de las licitaciones

-Seleccionar empresas (marcando recuadro)

#### Permite seleccionar las empresas y los sobres para la respuesta a la comunicación

#### Información adicional

| Selecciona                           | a el/los sobres para la respuesta                                           | a de la comunicacion                  |                                         |                          |                      |
|--------------------------------------|-----------------------------------------------------------------------------|---------------------------------------|-----------------------------------------|--------------------------|----------------------|
| Selecciona                           | Sobres definidos                                                            |                                       |                                         |                          |                      |
|                                      | Sobre-1                                                                     |                                       |                                         |                          |                      |
| Guarda<br>Puede pulsar er<br>Comunic | ar<br>In los siguientes enlaces para ver e<br><b>car Volver</b>             | el correo o la previsualización que s | e enviará a las empresas seleccionadas. | <u>Ver Correo</u>        | <u>Previsualizar</u> |
| Paso 2: Confi<br>Invitación única    | I proceso<br>figuración de las invitaciones<br>a para todos los licitadores |                                       |                                         |                          |                      |
| Nor<br>Nº 1<br>Tipo<br><b>Busc</b>   | mbre de la empresa<br>Identificación<br>no Documento NIF 🗸<br>car Limpiar   | Comuni                                | cado 🔽                                  |                          |                      |
| Empres                               | sa                                                                          |                                       | Tipo de Admisión                        | Registrado en Plataforma | Comunicado           |
| Empresa                              | a A                                                                         |                                       | ADMITIDO                                | Si                       | No                   |
| Empresa                              | B                                                                           |                                       | ADMITIDO                                | Si                       | No                   |

Se debe **"Seleccionar el/los sobres para la respuesta de la comunicación**" En nuestro caso es un único sobre, el **"sobre-1**".

En la parte inferior permite "Ver Correo" y "Previsualizar"

| Selecciona el/los sobres para la respuesta de la comunicacion                                                         |                                      |                   |                      |                    |
|----------------------------------------------------------------------------------------------------|--------------------------------------|-------------------|----------------------|--------------------|
| Selecciona Sobres definidos                                                                                           |                                      |                   |                      |                    |
| Sobre-1                                                                                                    |                                      |                   |                      |                    |
| Guardar<br>Puede pulsar en los siguientes enlaces para ver el correo o la previsualización que se<br>Comunicar Volver | nviará a las empresas seleccionadas. | <u>Ver Correo</u> | <u>Previsualizar</u> |                    |
|                                                                                                    |                                      |                   |                      | Guardar Licitación |
| Inicio   Aviso Legal   Protección de datos   Guía de Navegación   RSS   Mapa we                                       | Accesibilidad                        |                   |                      |                    |

En la opción "Ver Correo" tenemos:

| Previsualizar correo                                                                                                    |   |
|----------------------------------------------------------------------------------------------------|---|
| Distinguido/a señor/a:                                                                                                    |   |
| Tiene una Invitación final para participar en la Licitación con número de expediente<br>PRUDERIV_20/2017.5 basado en el lote '1 - Papel de fibra virgen' del Acuerdo<br>Marco 'v20171102'.                                                                                                    | Î |
| Puede acceder directamente al contenido de la comunicación a través del siguiente<br>enlace:                                                                                                    |   |
| <purlaccesocomunicacion></purlaccesocomunicacion>                                                                                                    |   |
| Si en la comunicación se le solicitara que presente alguna documentación y el<br>procedimiento se licitara electrónicamente a través de la Plataforma de Contratación del<br>Sector Público (https://contrataciondelestado.es), para llevar a cabo ese trámite, es<br>imprescindible que esté registrado en la Plataforma. Una vez haya entrado con su<br>identificación de usuario y su contraseña, desde la pestaña de "Mis Comunicaciones"<br>deberá acceder al contenido de la comunicación haciendo uso de un CERTIFICADO<br>ELECTRÓNICO RECONOCIDO por la Administración General del Estado. En ese momento | ~ |
| Aceptar                                                                                                    |   |

En la opción "Previsualizar" podemos Previsualizar el documento que acompaña el correo y recibirán las empresas:

| Previsualizar documento |
|-------------------------|
| Ver Comunicación        |
| Aceptar                 |

En caso de continuar saldrá

|          | Empresa A          | A, Empresa B, Empresa C             | _          |
|----------|--------------------|-------------------------------------|------------|
|          |                    |                                     |            |
|          |                    |                                     |            |
|          |                    |                                     |            |
|          |                    |                                     |            |
| segúrese | de que ha guardado | los datos antes de enviar las comun | licaciones |

Dando al final a " Aceptar" cuando nos diga "va a comunicar la invitación a licitar a los licitadores:"

Ahora dentro de la pestaña "Resumen Licitación" podremos ver la "Tabla de Comunicaciones" con los datos de las solicitudes enviadas y leidas.

| Тіро                      | Enviadas | Leídas |   |
|---------------------------|----------|--------|---|
| Solicitud de oferta final | 3        |        | 1 |
|                           |          |        |   |

En Búsqueda de Comunicaciones pueden hacer un seguimiento en el sentido de conocer si han leído su comunicación y obtener un acuse de lectura.

| Preparación licitación Put                                                                                       | vlicada/Recepción de solicitu                                           | óes/Recepción de ofertas                                                         | Evaluación                                                     | A40    A4                                                                                                    | U (I AAD)       | Resolución<br>AF    Modifica | ción de Contrato     R                                                                      |
|----------------------------------------------------------------------------------------------------|-------------------------------------------------------------------------|----------------------------------------------------------------------------------|----------------------------------------------------------------|----------------------------------------------------------------------------------------------------|-----------------|------------------------------|---------------------------------------------------------------------------------------------|
| v <u>Expediente</u>                                                                                              |                                                                         | PRUDERIV_20/2017.1.4                                                             |                                                                |                                                                                                    |                 | 00                           | ultar Perfilado                                                                             |
| umen Licitación 997 POAP<br>malicación Modificaciones del co                                                     | Contactos Anexos Pieco<br>otrato Comunicacione                          | Preguntas y Respuestas                                                           | Licitadores A                                                  | dmisión/Exclusión                                                                                              | Resolución      | [                            | Guardar Licitaci                                                                            |
|                                                                                                    |                                                                         |                                                                                  |                                                                |                                                                                                    |                 |                              |                                                                                             |
| onsulta                                                                                                    |                                                                         |                                                                                  | 22.5                                                           |                                                                                                    |                 |                              | 5 5 22                                                                                      |
| onsulta<br><u>Búsqueda de comun</u>                                                                              |                                                                         | In                                                                               | tación al proceso                                              | Otras comunicación                                                                                             | nes <u>Requ</u> | erimiento de d               | locumentación Adjudic                                                                       |
| onsulta<br><u>Búsqueda de comun</u>                                                                              |                                                                         | <u>lav</u>                                                                       | tación al proceso                                              | Otras comunicación                                                                                             | nes <u>Requ</u> | erimiento de d               | locumentación Adjudic                                                                       |
| onsulta<br><u>Bisqueda de comun</u><br>Buscar Limp<br>Comunicaciones                                             | iar                                                                     | In                                                                               | tación al proceso                                              | <u>Otras comunicación</u>                                                                                      | nes <u>Requ</u> | erimiento de d               | locumentación Adjudic                                                                       |
| onsulta<br><u>Búsqueda de comun</u><br>Buscar Limp<br>Comunicaciones                                             | iar                                                                     | Invi<br>Tipo de Comunicación ♦                                                   | tación al proceso<br>Comunicad                                 | Otras comunicación                                                                                             | <u>nes Requ</u> | erimiento de d               | locumentación Adjudic<br>Ver documentos                                                     |
| Buscar Limp<br>omunicaciones<br>Empresa A                                                                        | iar           Nº Identificación           A80599459                     | Tipo de Comunicación ♦<br>Solicitud de oferta final                              | tación al proceso<br>Comunicad                                 | Otras comunicación                                                                                             | nes <u>Requ</u> | erimiento de d               | locumentación Adjudic<br>Ver documentos<br>pdf xml Sello de Tiemp                           |
| Insulta<br>Búsqueda de comun<br>Buscar Limp<br>omunicaciones<br>Nombre de la Empresa a<br>Empresa A<br>Empresa B | iar           Nº Identificación           A80599459           97049628R | Tipo de Comunicación ♦<br>Solicitud de oferta final<br>Solicitud de oferta final | tación al proceso<br>Comunicad<br>18-05-2018 1<br>18-05-2018 1 | Otras comunicación           • • • • Leído           14:27         No leído           14:27         18-05-2018 | <u>Requ</u><br> | erimiento de d               | locumentación Adjudic<br>Ver documentos<br>pdf xml Sello de Tiemp<br>pdf xml Sello de Tiemp |

Una vez generado y guardado por el Organo de Asistencia el Informe de Apertura, descargadas y valoradas las ofertas recibidas se podrá proceder a acontinuar el procedimiento en la herramienta "CONECTA – CENTRALIZACIÓN" tal y como se indica en el documento "Instrucciones para la tramitación de los contratos basados", en su apartado "3. Tramitación de la propuesta de adjudicación del Contrato Basado".

Entre los documentos que se deben subir a CONECTA-CENTRALIZACIÓN, se encontrará el documento de licitación firmado por el responsable del organismo, el certificado de licitación generado por la Plataforma de Contratación del Sector Público que se denomina "Apertura de Ofertas", o documento equivalente en el supuesto de que la licitación se haya tramitado a través de plataformas conectadas a ella, la oferta de la empresa propuesta como adjudicataria en formato pdf y el informe de valoración de las ofertas firmado por el responsable de la unidad tramitadora del expediente. El modelo para dicho informe llamado "MODELO DE INFORME DE VALORACIÓN" es el ANEXO V de los Documentos Asociados disponibles que se mencionan en las notas de las páginas 2 y 3.

# **INDICE DE ESTAS NOTAS**

## Notas previas. Página 2

- 1. Inicio del procedimiento. Instrucciones y anexos. Página 2
  - 2. Inicio del expediente. Página 5
- 3. Documentos a incorporar en la Plataforma de Contrtación del sector Público. Página 18
  - 4. Configuración pestaña PCAP. Página 21
  - 5. Configuración pestaña anexos pliego. Página 32
    - 6. Simulación presentación. Página 33
    - 7. Configuración pestaña licitadores. Página 40
  - 8. Configuración pestaña comunicaciones. Página 45